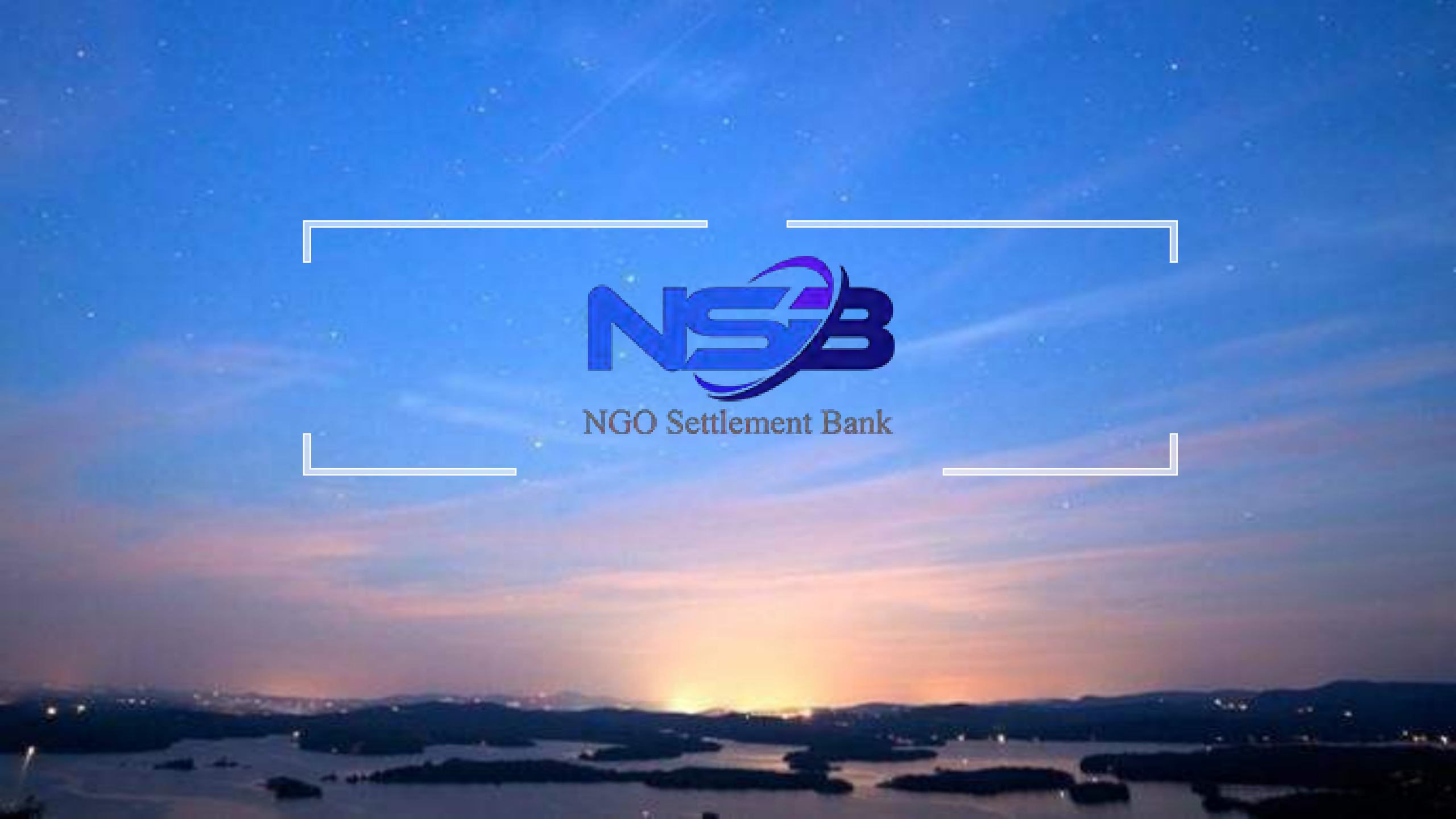

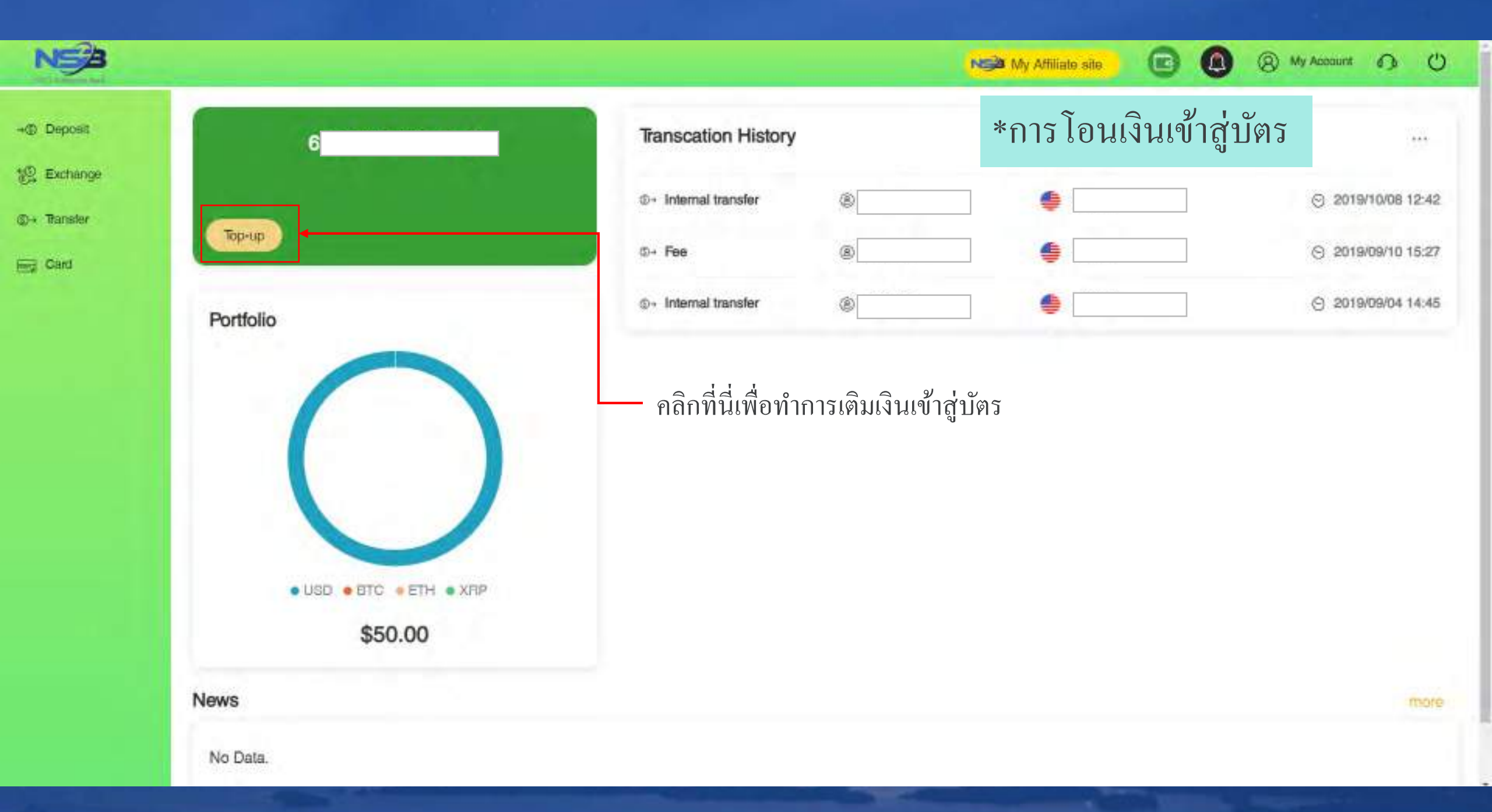

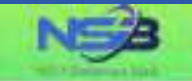

G

(8) My Account () ()

### Card Top-up

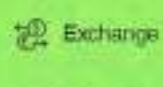

③→ Transfer

Card Card

- Deposit

UPI Propaid Card is a single currency propaid card that can also be used for payments and purchases in other currencies. The amount charged to the card will be based on the card's currency.

"Your card top-up application will be processed within 1-3 business days after your successful submission.

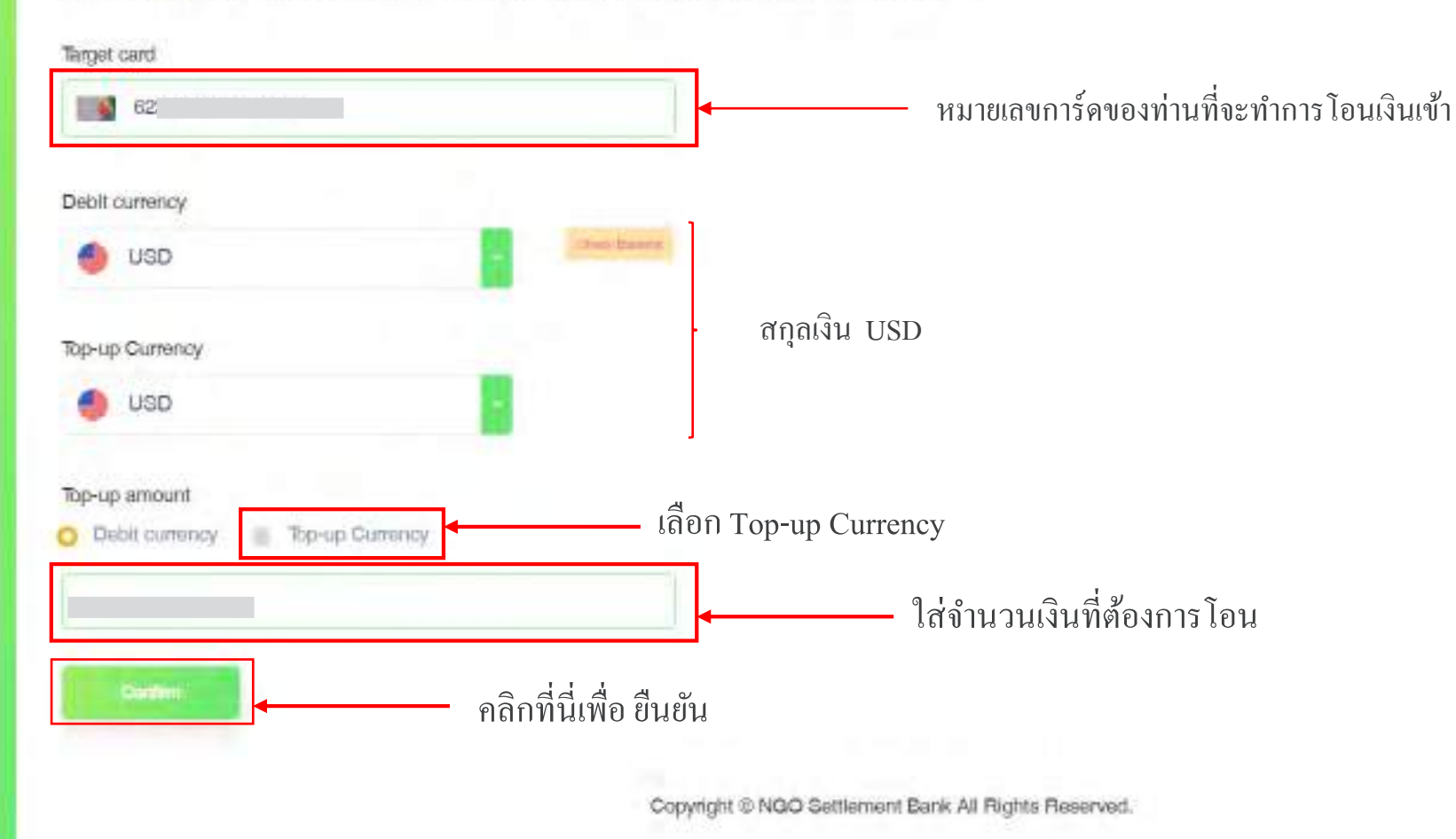

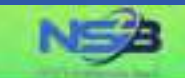

→
 Deposit

12 Exchange

@ + Transfer

Eng Card

### Card Top-up

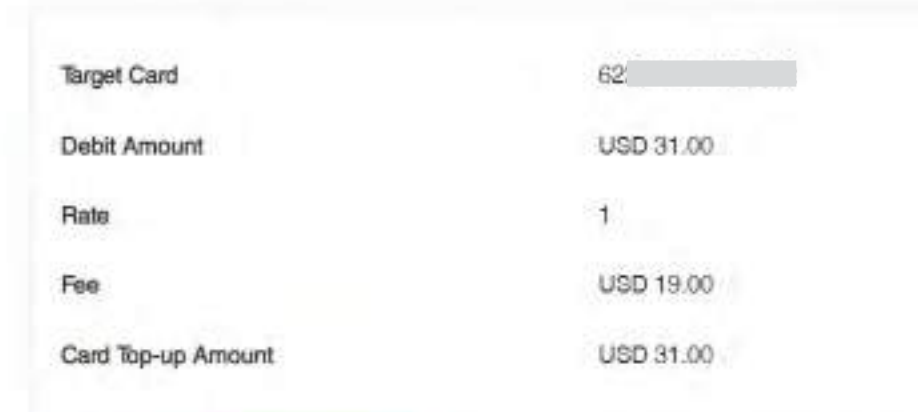

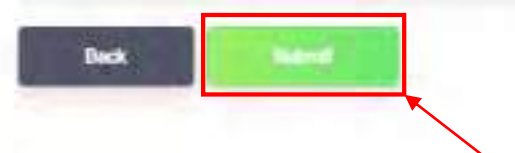

เช็คข้อมูลให้เรียบร้อย หากต้องการแก้ไขสามารถกดย้อนกลับได้โดยคลิก ( Back)

N My Affiliate site

() My Account () ()

คลิกที่นี่หากข้อมูลถูกต้อง (เพื่อทำการโอนเงินเข้าสู่บัตร)

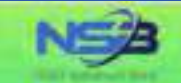

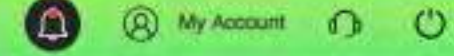

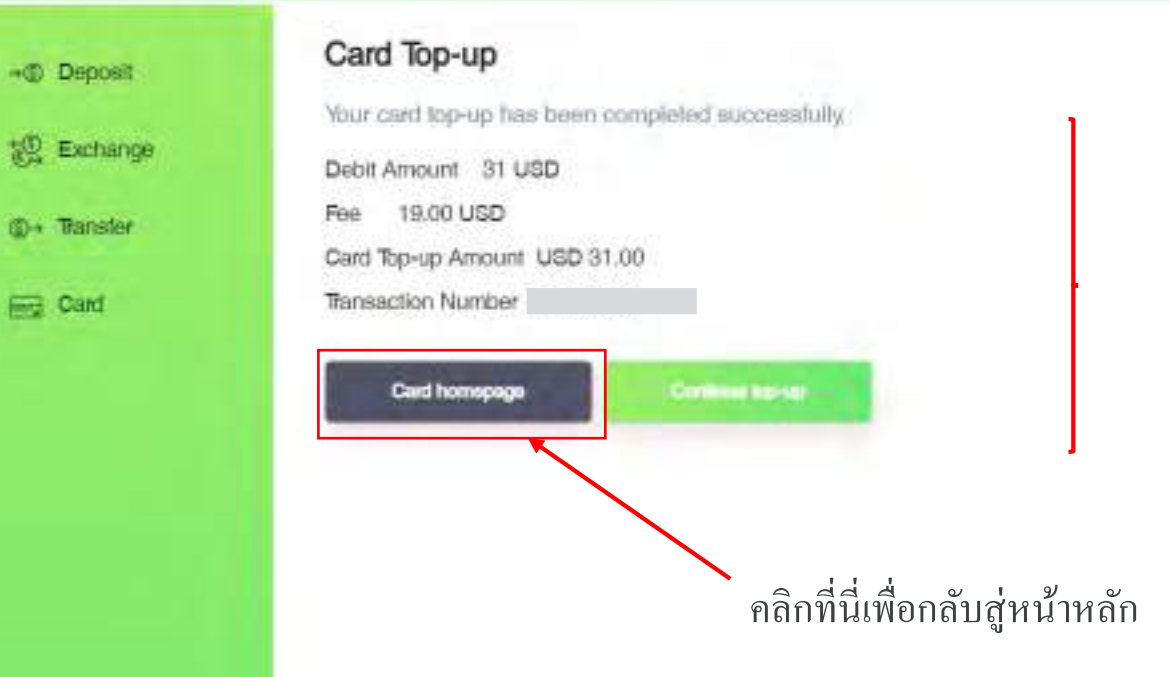

### เสร็จสิ้นการ โอนเงินเข้าสู่บัตร

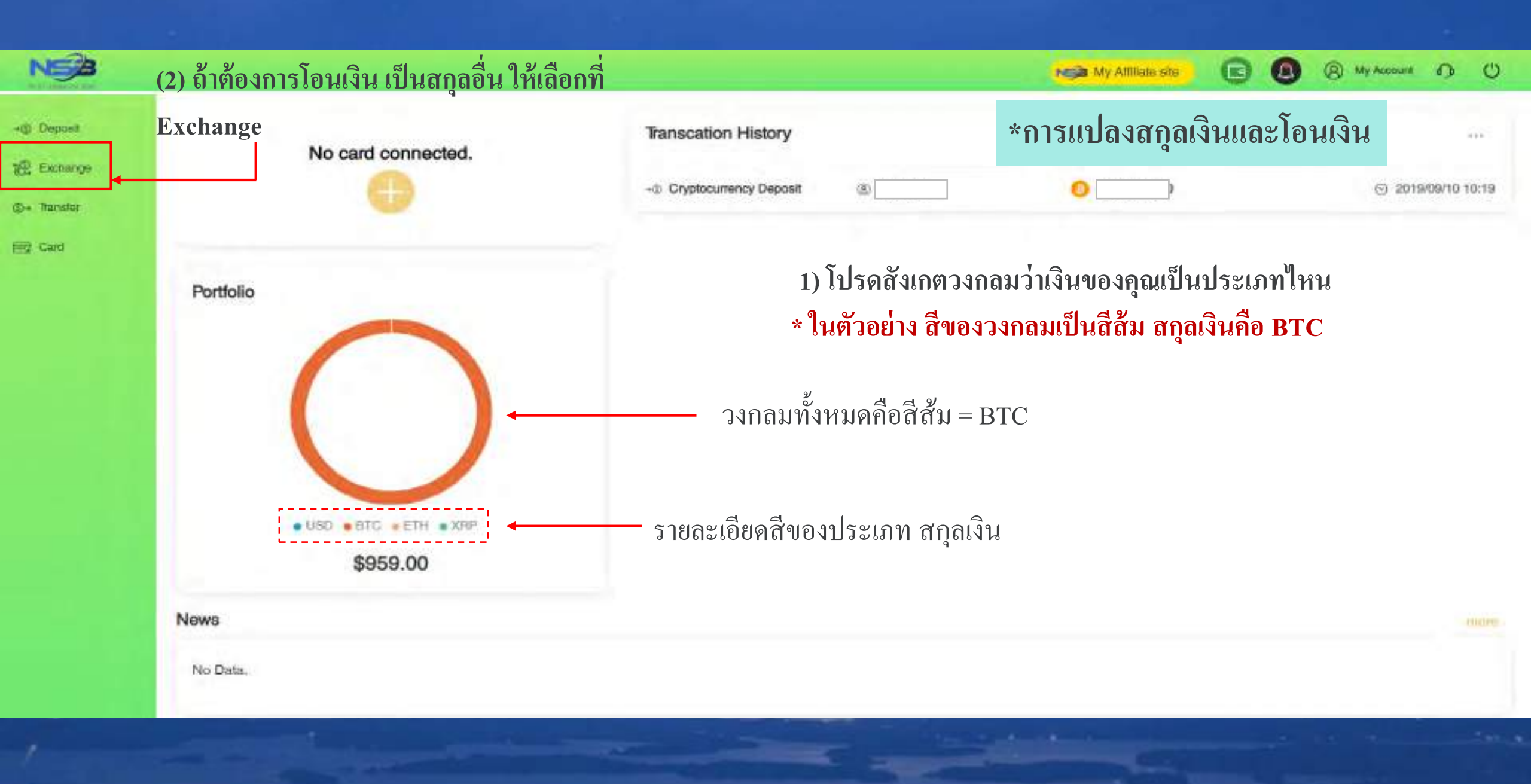

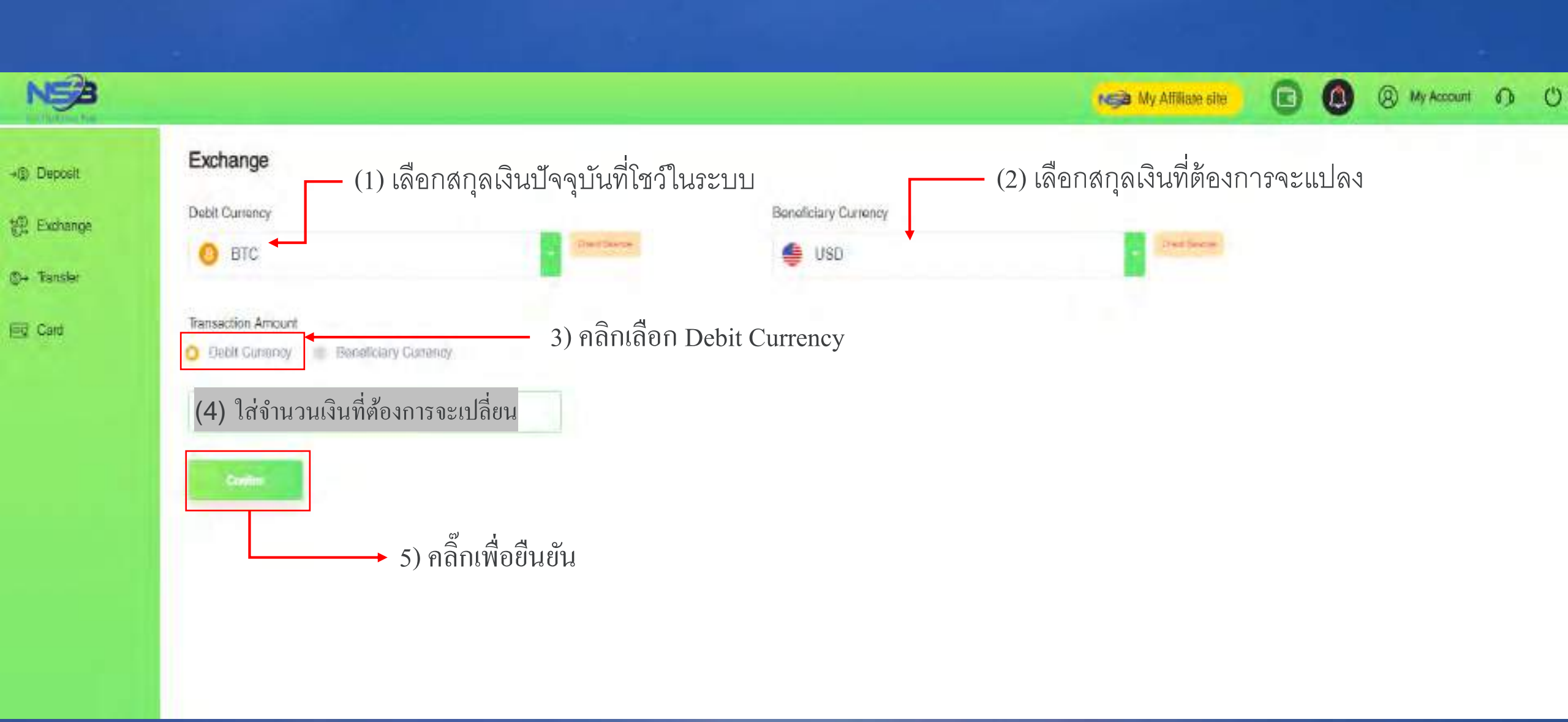

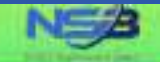

### Exchange

段 Exchange @4 Thanster

Find Card

→@ Deposit

|  |  | _ |
|--|--|---|
|  |  |   |
|  |  | - |

Please confirm the information below.

| Debit Currency                       | BTC            |
|--------------------------------------|----------------|
| Original Balance                     | BTC 0.09710000 |
| Debit Amount                         | BTC 0.09       |
| Current Balance                      | BTC 0.0071     |
| Exchange Pale HTC 1 - USD 9638.31855 |                |
| Receiving Currency                   | USD            |
| Original Balance                     | USD 0.00       |
| Receiving Amount                     | USD 885.26     |
| Current Balance                      | USD 265-26     |
|                                      |                |

Vou only have desconds remaining for this transaction. Please submit before the time ends.

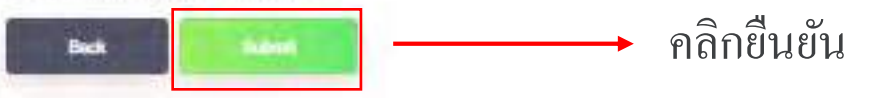

ในหน้านี้ จะโชว์รายละเอียด เงินที่ต้องการจะแปลง ตัวอย่าง จาก BTC เป็น USD เช็คข้อมูลให้เรียบร้อย

My Affiliate site

(2) My Account 1 ()

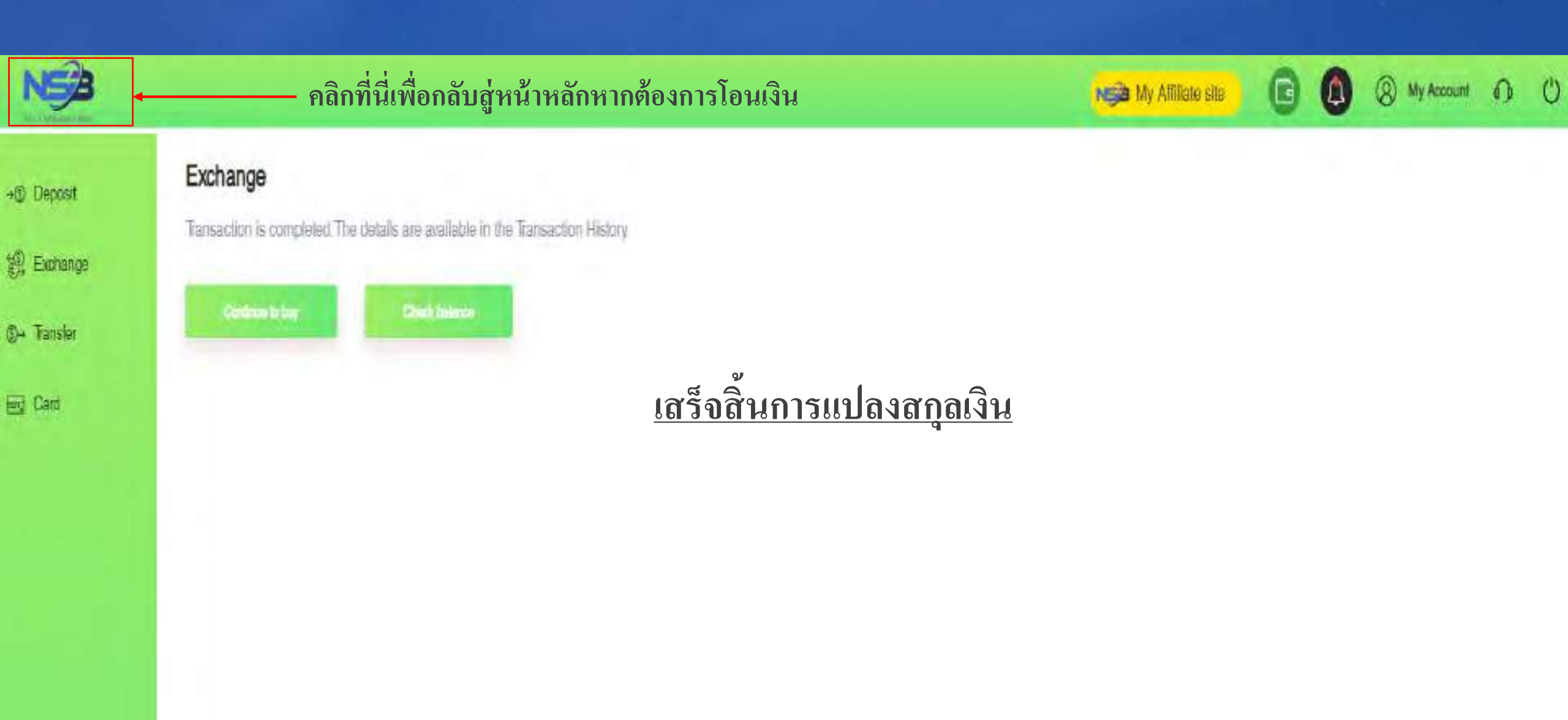

NEB

-d) Deposit Exchange @+ Transfer Eg Card

|           | No card connected. |
|-----------|--------------------|
|           |                    |
| Portfolio |                    |
|           |                    |

. USD . BTC . ETH . XRP

\$570.27

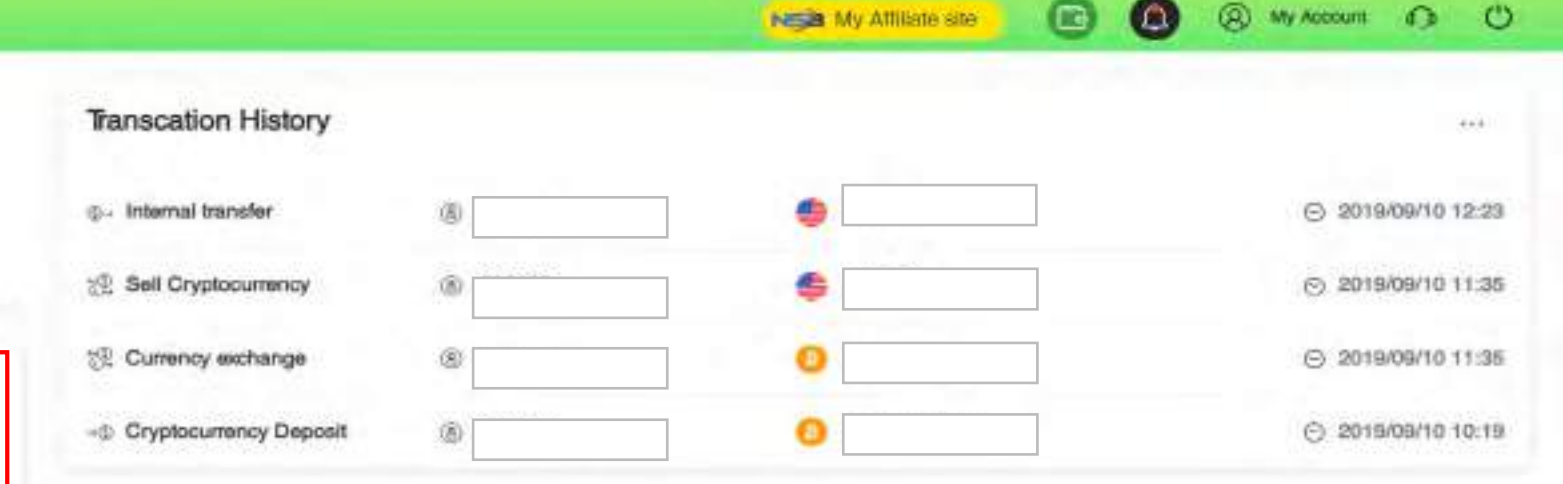

My Attiliate site

(A) My Account (D) (U)

โปรดสังเกตในวงกลมหลังจากที่แปลง สกุล BTC เป็น USD บางส่วน \* ในตัวอย่าง สีของวงกลมจะมีทั้ง สีส้มและสีฟ้า นั้นคือสกุลเงิน BTC และ USD

ยอดรวมทั้งเงินทั้งหมด \*หากต้องการทราบว่า แต่ละสียอดเท่าไหร่ สามารถเอาเมาส์ชี้ ระบบจะโชว์ยอดของแต่ละสี

News

No Data.

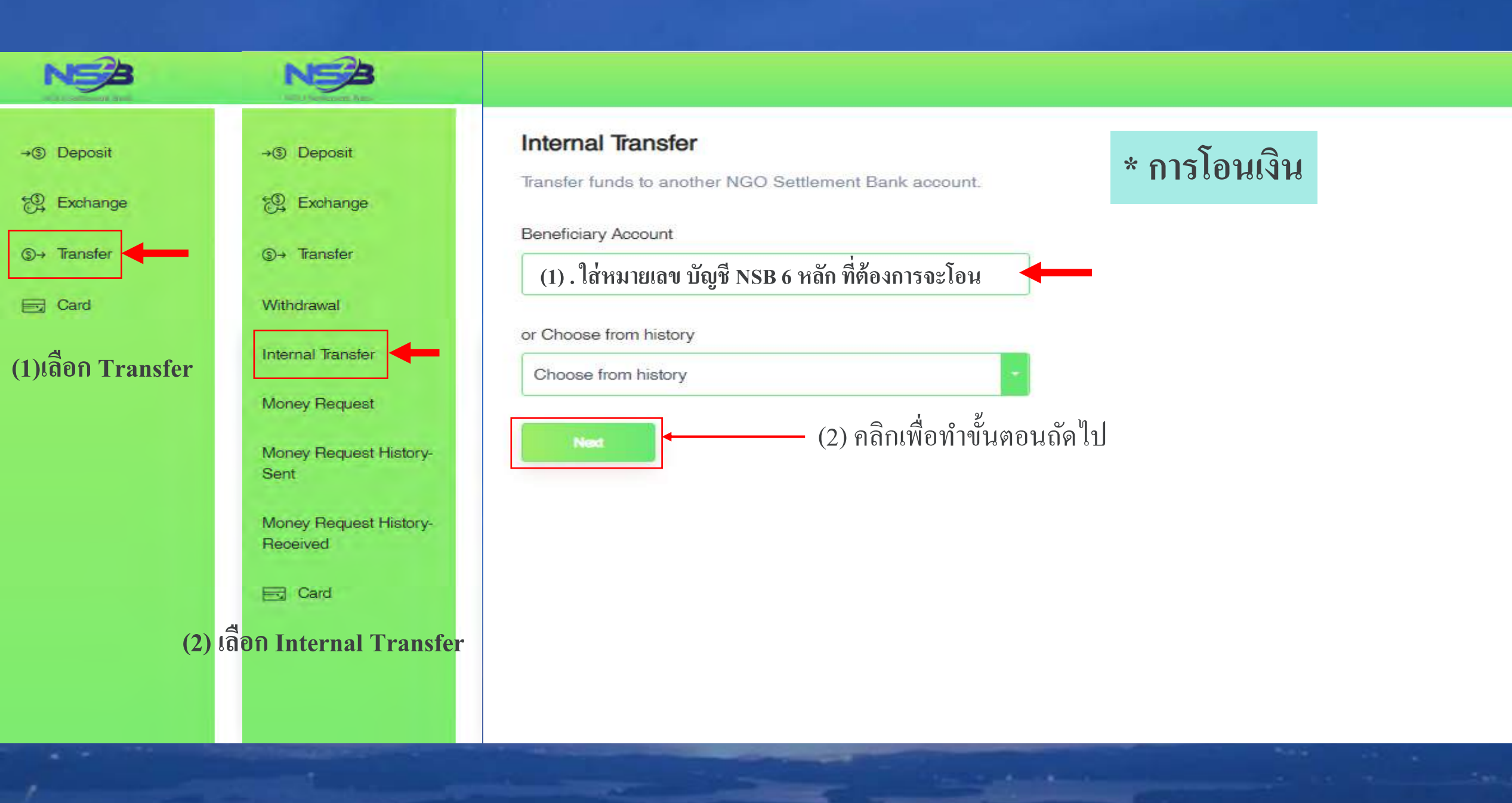

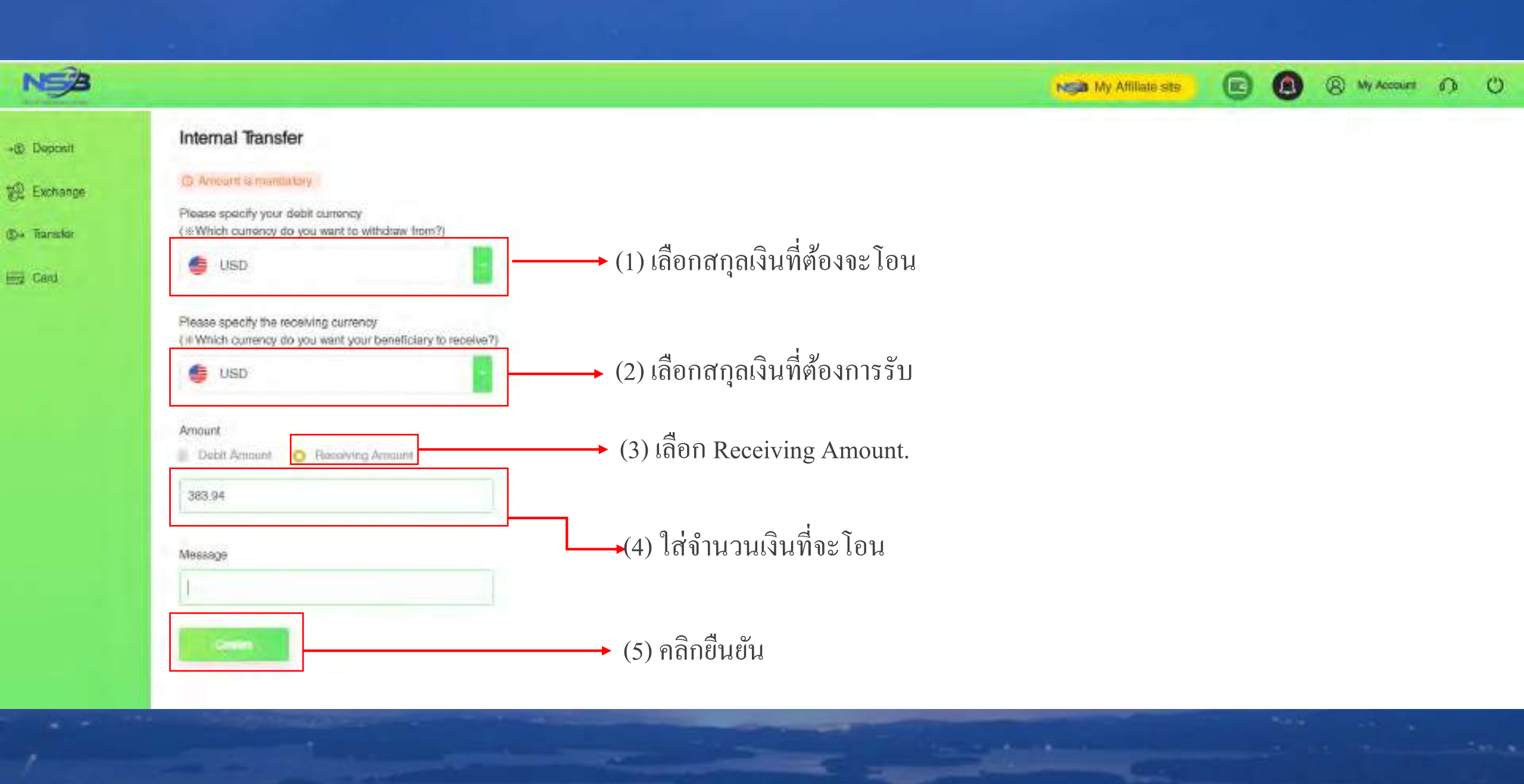

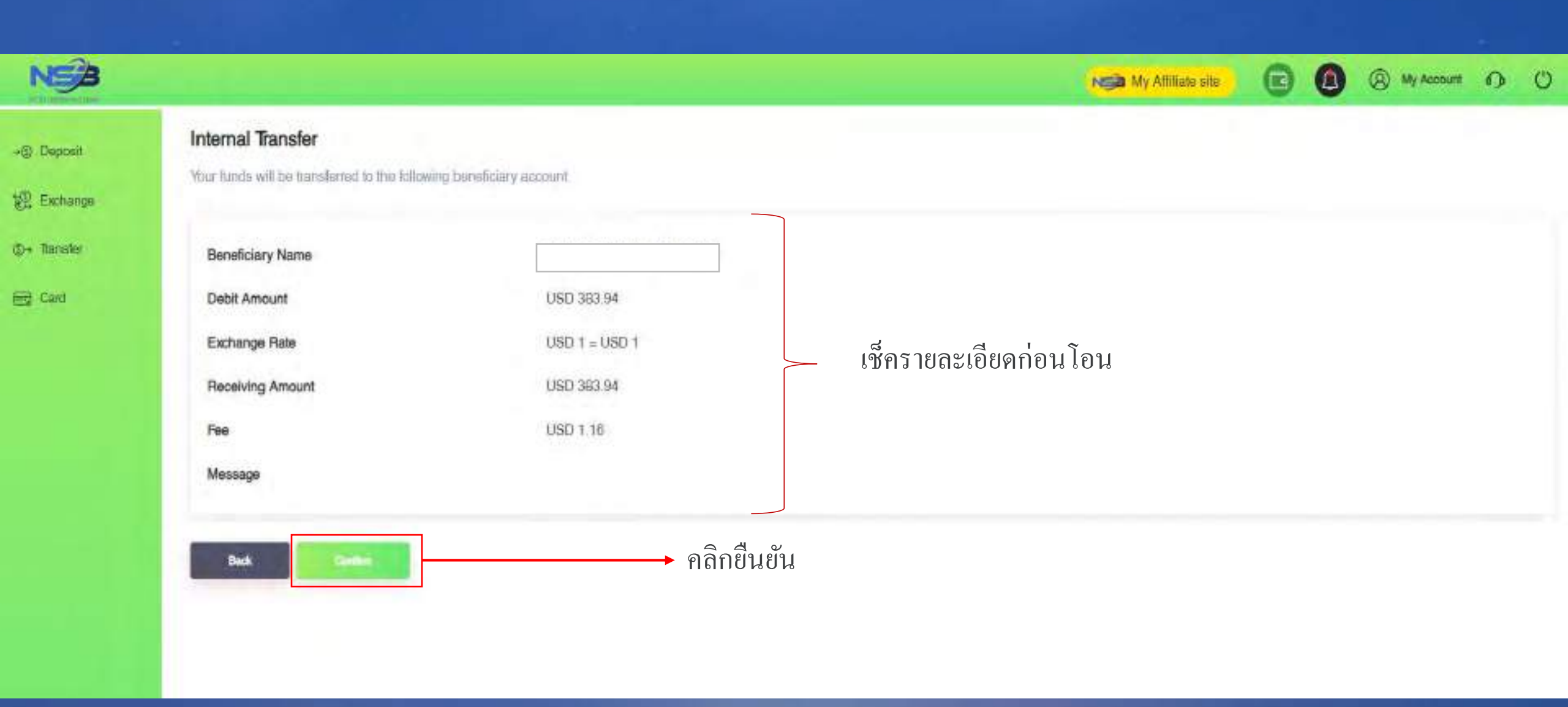

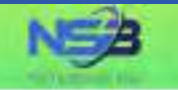

### Internal Transfer

쏊 Exchange

+S) Deposit

()+ Tansfer

📑 Card

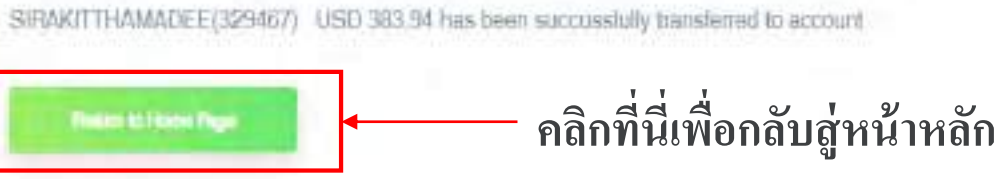

### <u>เสร็จสิ้นการโอนเงิน</u>

N My Affiliate site

(8) My Account 🕥 🕛

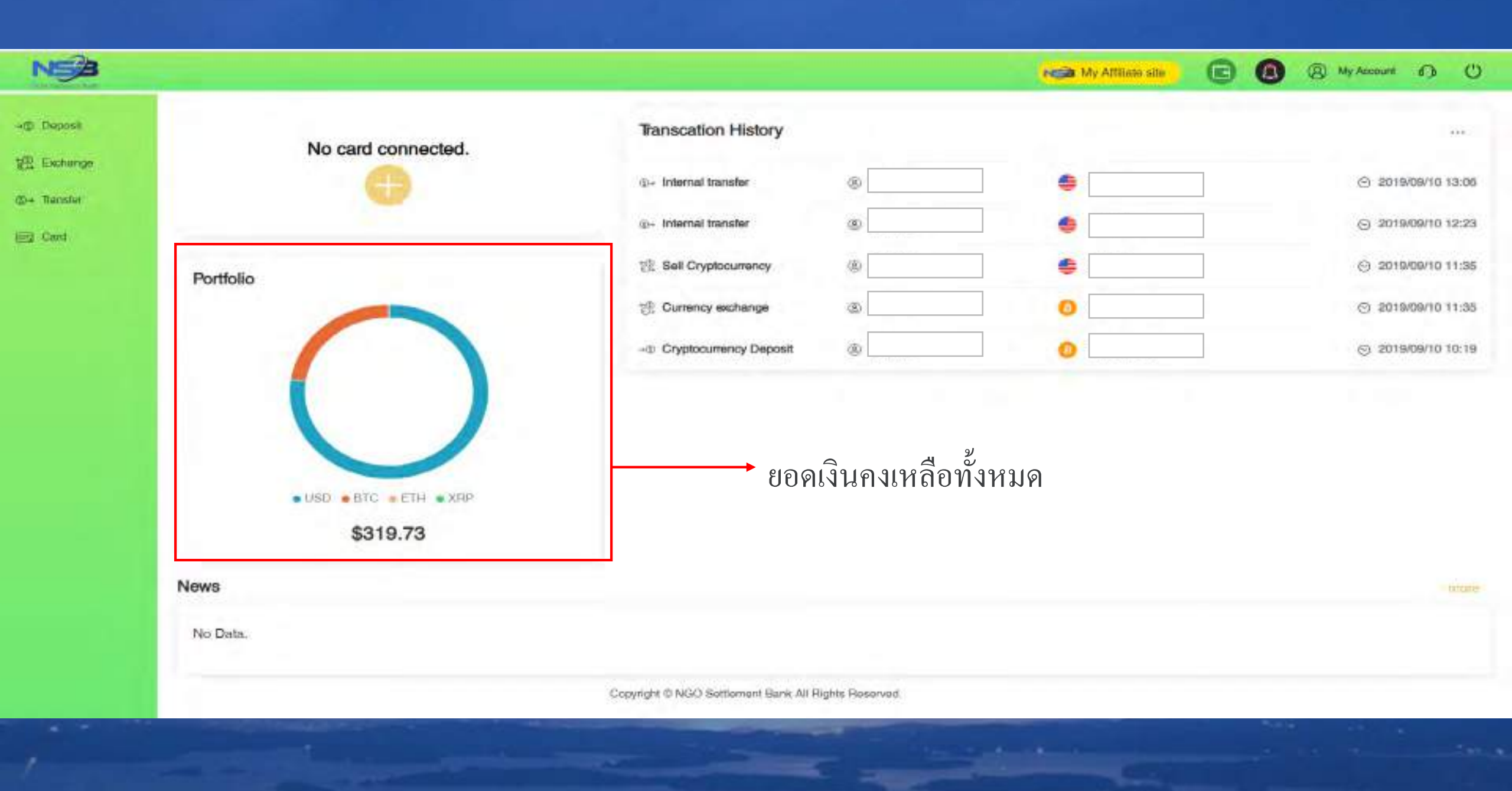

### ลงชื่อเข้าระบบที่เว็บไซต์ NSB <u>https://ngo-sb.wmt.ac</u>

# \*การลงทะเบียนข้อมูลธนาคาร

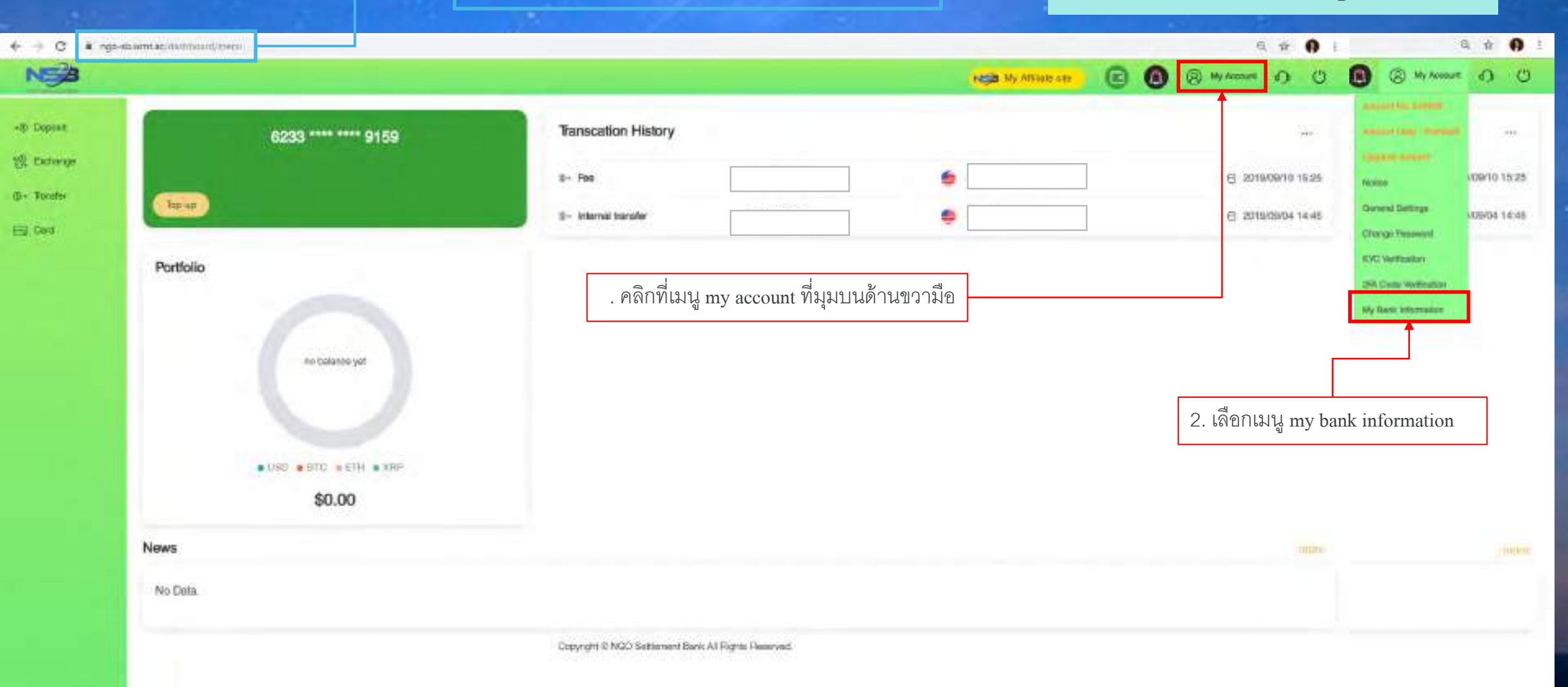

The second second second second second second second second second second second second second second second se

| e - G II ngo | -sowmerscheringendesiting robe-setting_bank                                |                                                                                              |                                                                         |     |                | 4 H 4 | 1 |
|--------------|----------------------------------------------------------------------------|----------------------------------------------------------------------------------------------|-------------------------------------------------------------------------|-----|----------------|-------|---|
| NSB          |                                                                            |                                                                                              | NE My Attlane site                                                      | 6 0 | (B) My Account | 0     | C |
| -() Deposit  | My Bank Information                                                        |                                                                                              |                                                                         |     |                |       |   |
| t Exchange   | Bank Name                                                                  | Currency                                                                                     | Verification Status                                                     |     |                |       |   |
| @+ Transfer  | No bank information yet                                                    |                                                                                              |                                                                         |     |                |       |   |
| int card     | When using bank transfer for NGO Settement Bank deposit or withdraws, acco | ding to regulatory compilance and anti-morey laundering policy you need to register the bank | information in advance and after having been verified you could use it. |     |                |       |   |

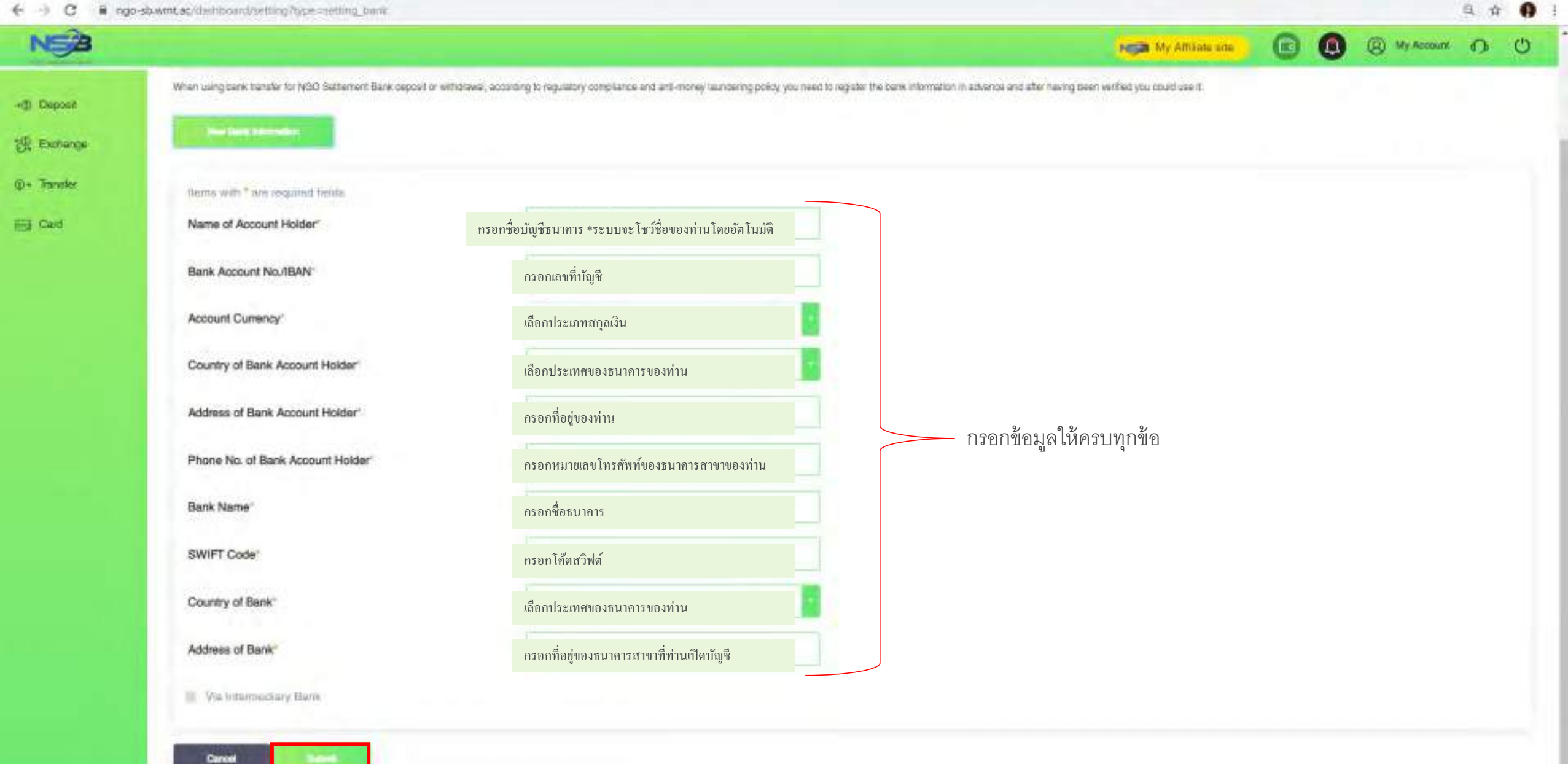

← → C ■ ngo-stuwmt.ac/dashiboand/satting/type=anting\_trank

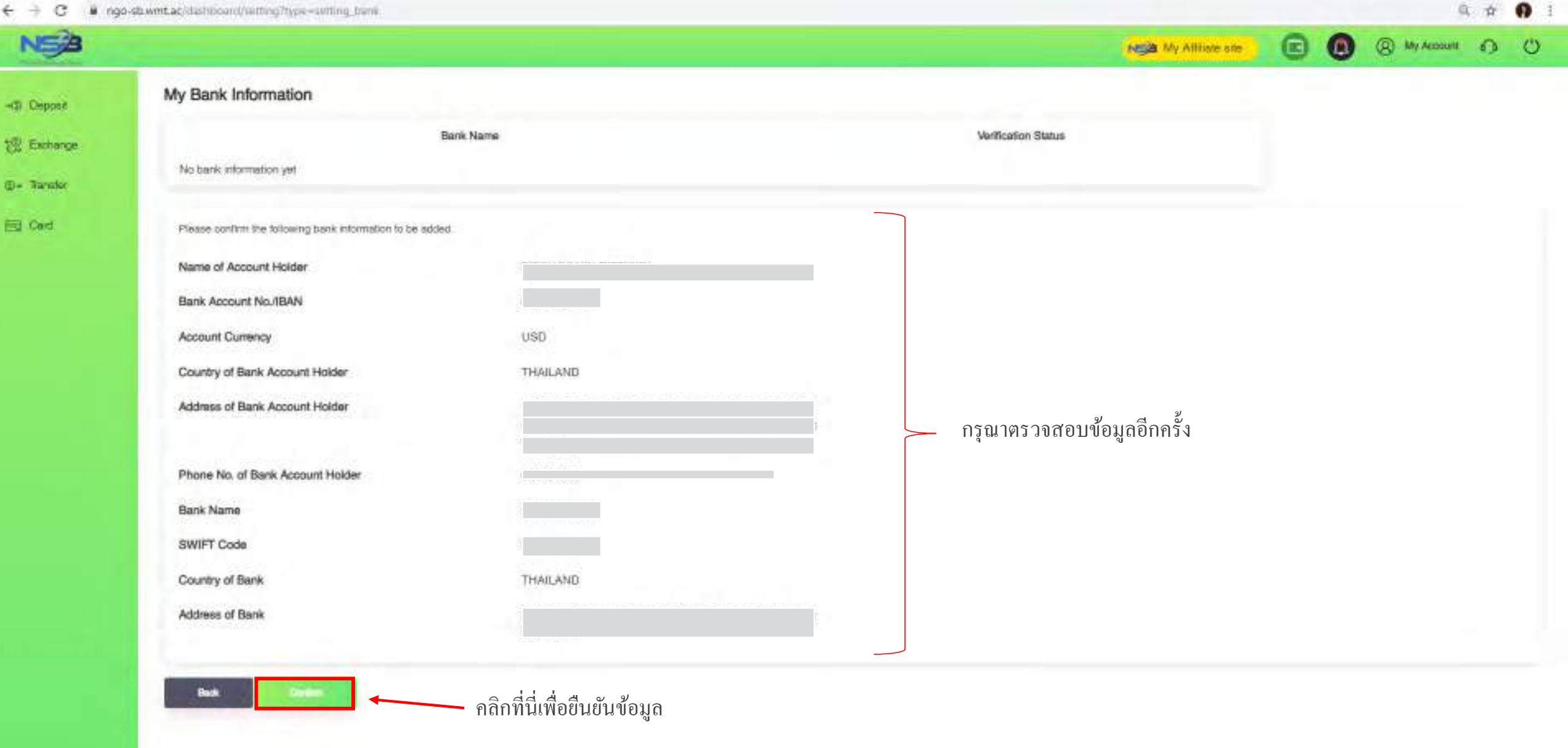

| € → C # m  | o-sbwmt.ac/dashboard/setting/type=setting_bank |          |                     |
|------------|------------------------------------------------|----------|---------------------|
| NSA        |                                                |          | My Attlante arte    |
| -@ Deposit | My Bank Information                            |          |                     |
| 행 Exchange | Bank Name                                      | Currency | Verification Status |

Kasiicm bank (Account No.

@+ Transfer

Hig Cald

<u>เสร็จสิ้นการลงทะเบียนข้อมูลธนาคาร</u>

Applying

USD

A # 9 1

(a) My Account () ()

0

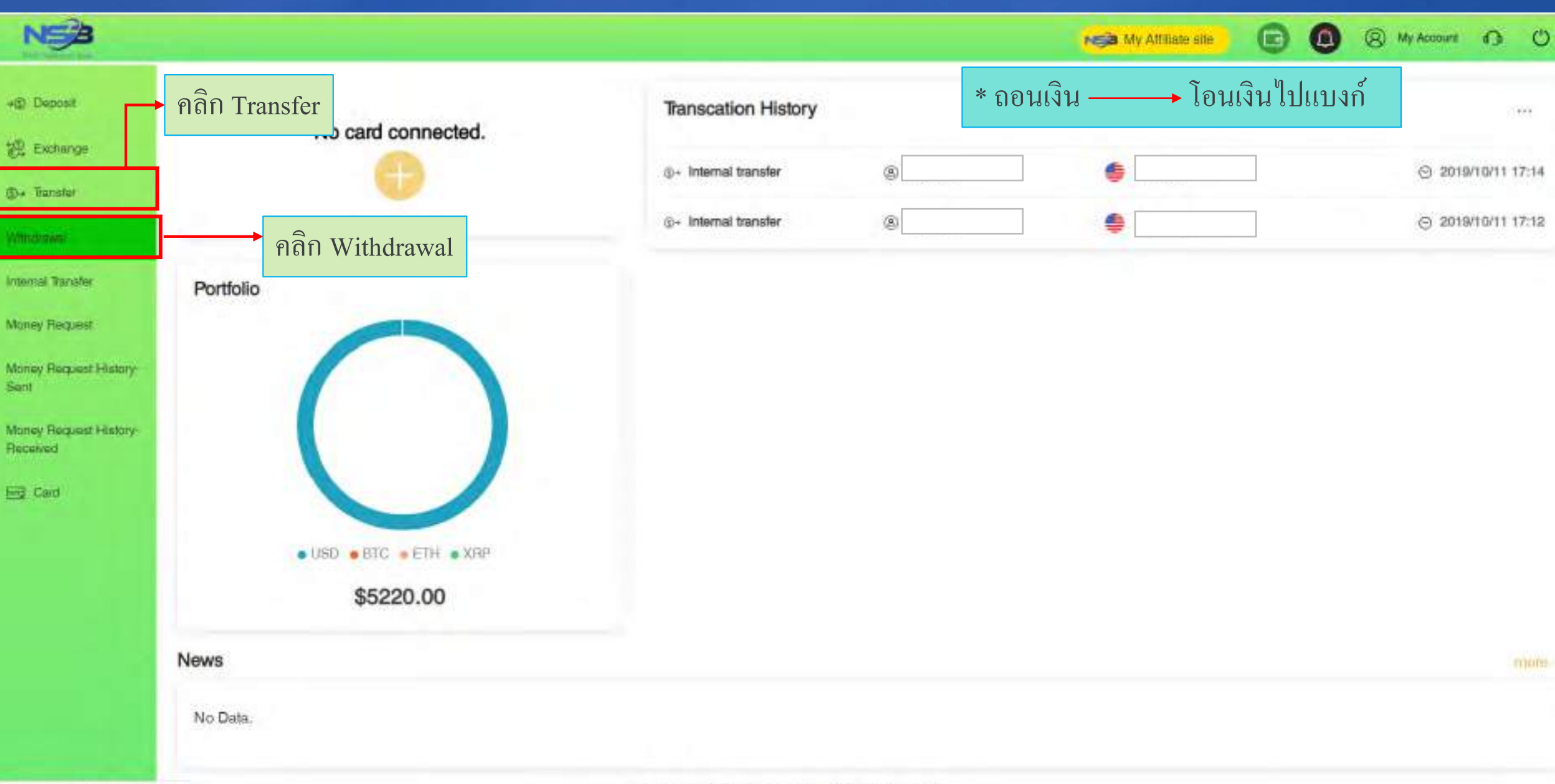

Copyright & NGO Settlement Bank All Rights Reserved

https://too-sb.wml.ac/dashboard/withataw

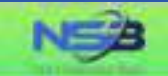

#### Withdrawal Application

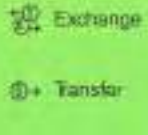

+@ Deposit

E Card

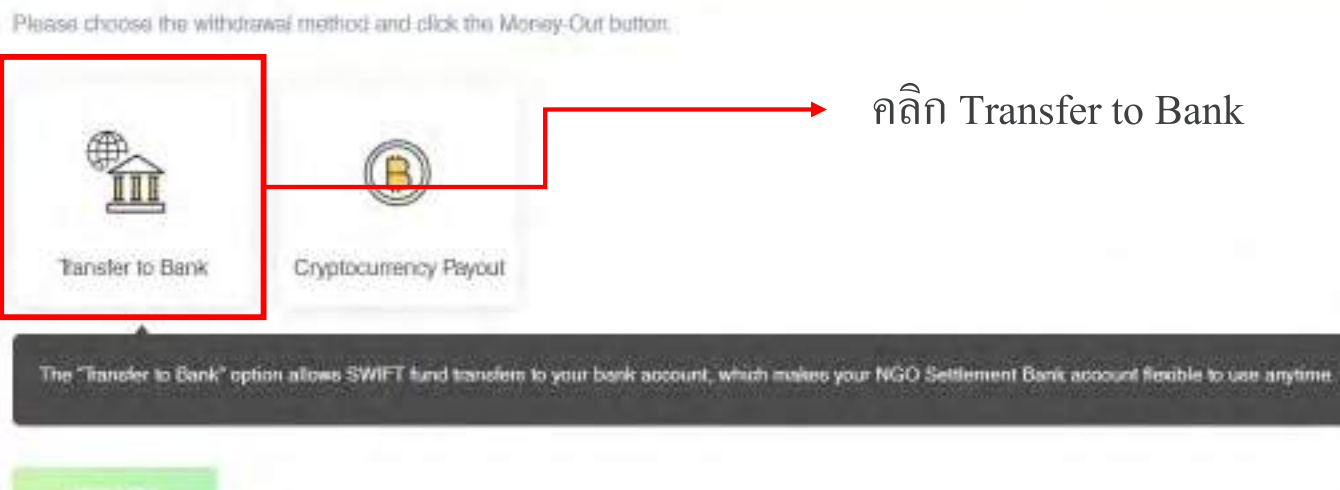

Copyright © NGO Settlement Bank All Rights Reserved.

My Affiliate site

(2) My Account (1) (1)

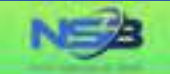

#### Withdrawal Application

👷 Exchange

+@ Deposit

@+ Transfer

E Card

"Your withdrawal application will be processed within 3-5 business days after your successful submision, but the real receiving time of your beneficiary account will depend on the bank's actual processing time.

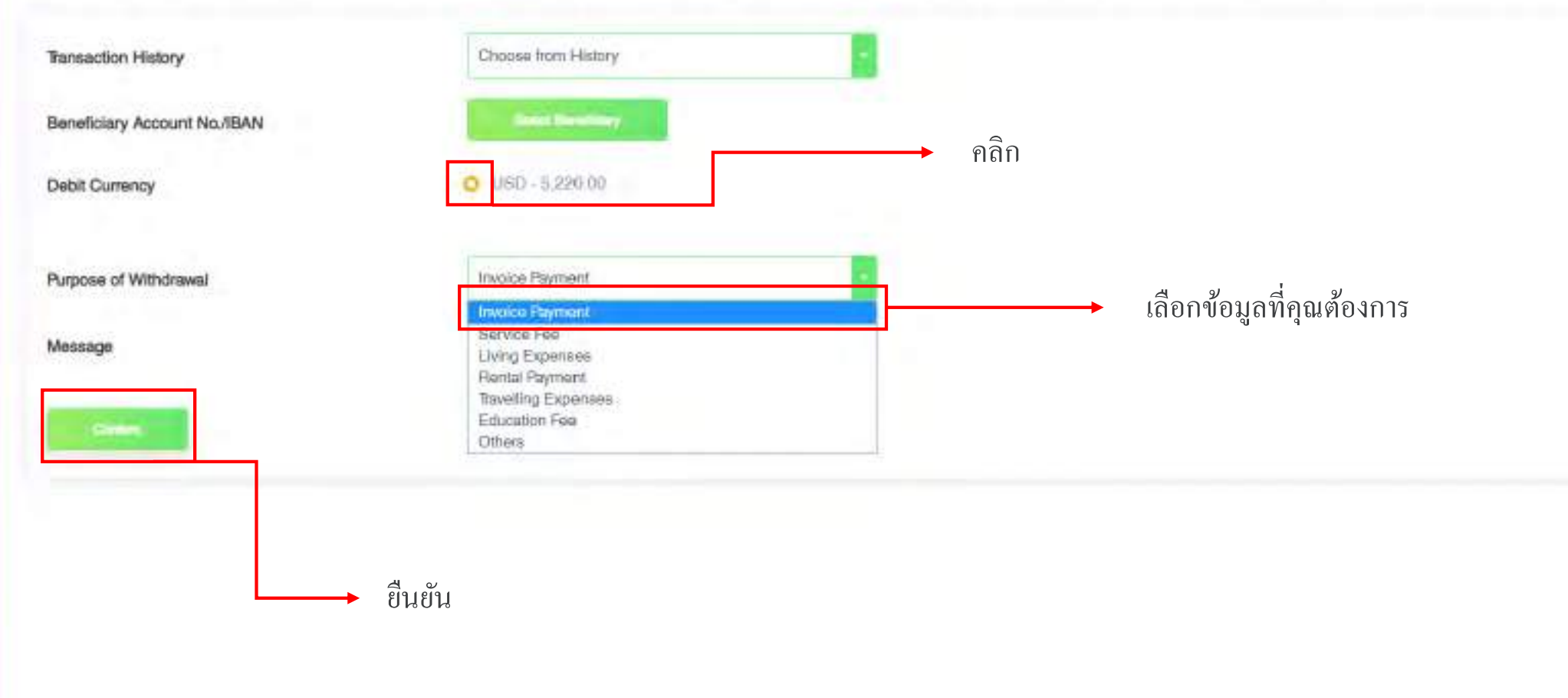

Copyright © NGO Settlement Bank All Rights Reserved.

(S) My Account (D) (U)

NCB My Attiliate site

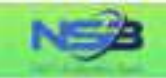

### ~③ Deposit 생활 Exchange ④+ Taneler

ER Gard

#### Withdrawal Application

"Your withdrawal application will be processed within 3-5 business days after your successful submision, but the real receiving time of your beneficiary account will depend on the bank's actual processing time.

| ข้อมูล   |
|----------|
| <b>U</b> |
|          |
| าวาม     |
|          |
|          |

| use select a remittance bank adopunt from the following list: | <ul> <li>เลือก</li> </ul>                   |                                                  |
|---------------------------------------------------------------|---------------------------------------------|--------------------------------------------------|
| No. Name of Bank Account Holder                               | Bank Name                                   | Account Currency Bank Account No./IBAN SWIFT Cod |
| Select T DPMENT UTD                                           | SIAM COMMERCIAL BANK PUBLIC COMPANY LIMITED | USD SICOTHER                                     |
|                                                               |                                             |                                                  |
| Purpose of Withdoweal                                         | Invoice Paymen                              |                                                  |
| Message                                                       | รรมมาตร หลังจากใส่ว่                        | ข้อมูลแล้ว เว็บไซต์จะ โชว์หน้า Bank account list |
|                                                               |                                             |                                                  |
|                                                               |                                             |                                                  |
|                                                               |                                             |                                                  |
|                                                               |                                             |                                                  |
|                                                               |                                             |                                                  |

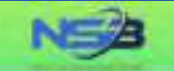

💼 🙆 🛞 My Account 🚯 🕚

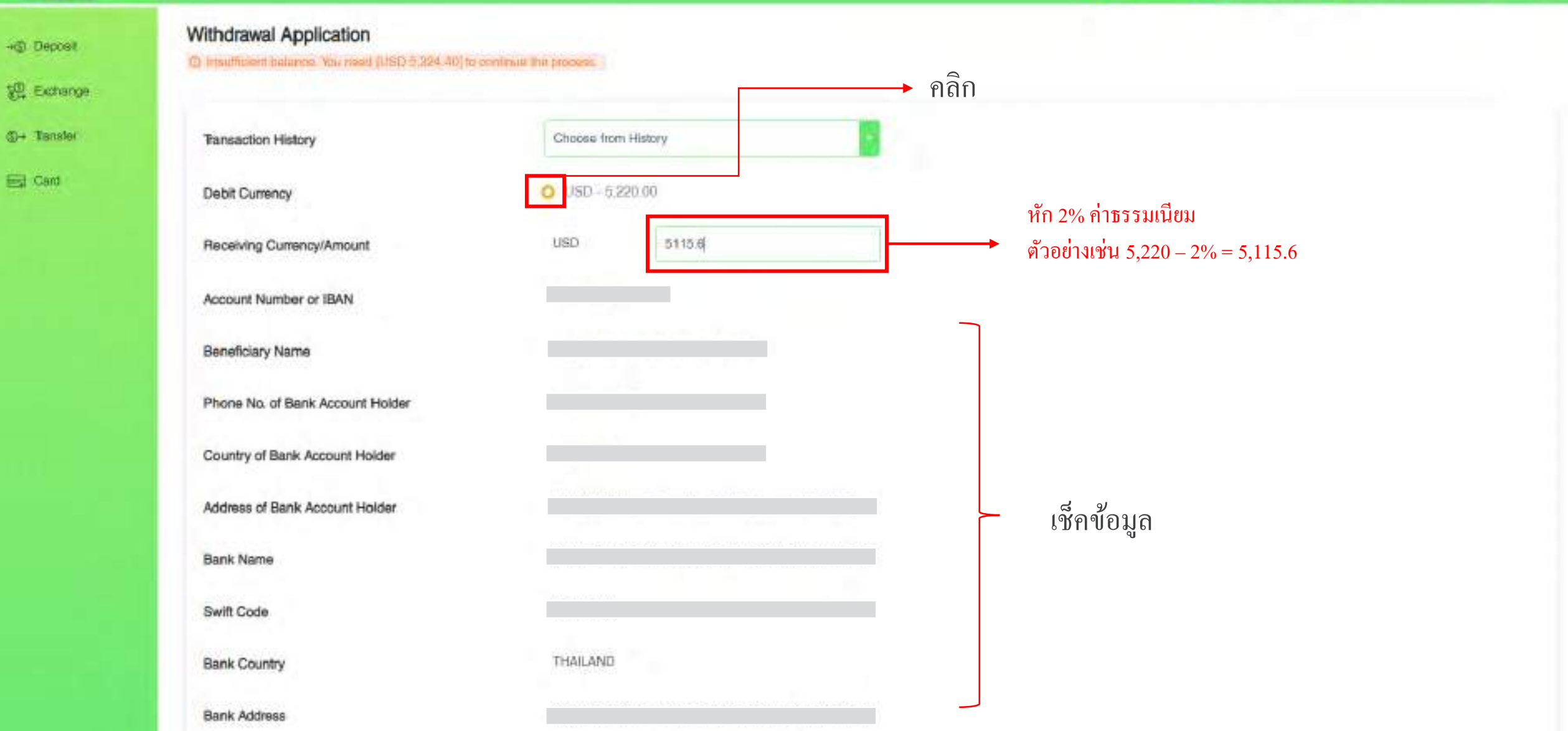

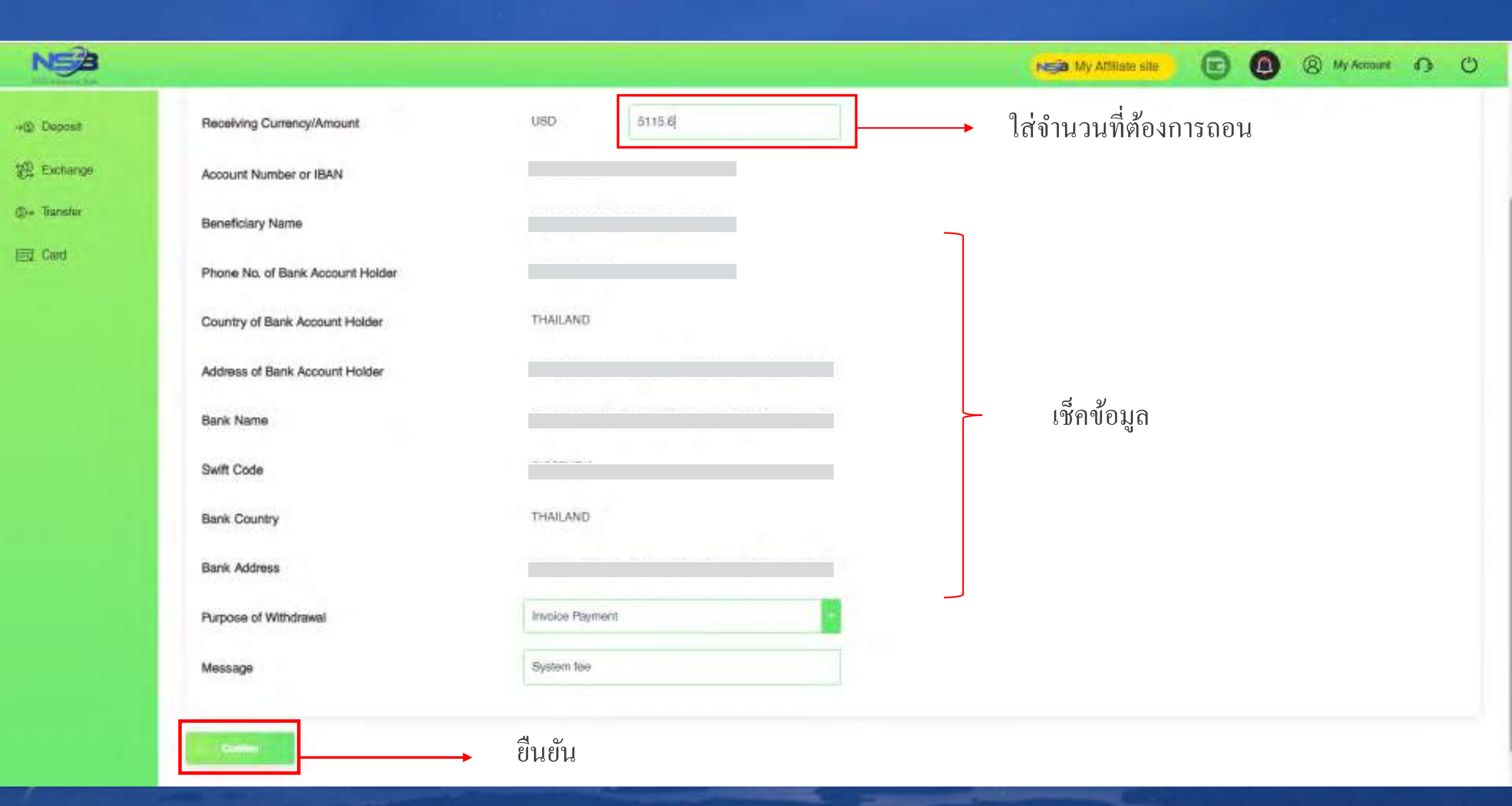

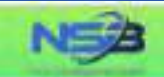

+ Deposit

12 Exchange

@+ Transfer

Eg Card

### Withdrawal Application

Please contirm the information below

The final rate maybe different when you submit your withdrawal application.

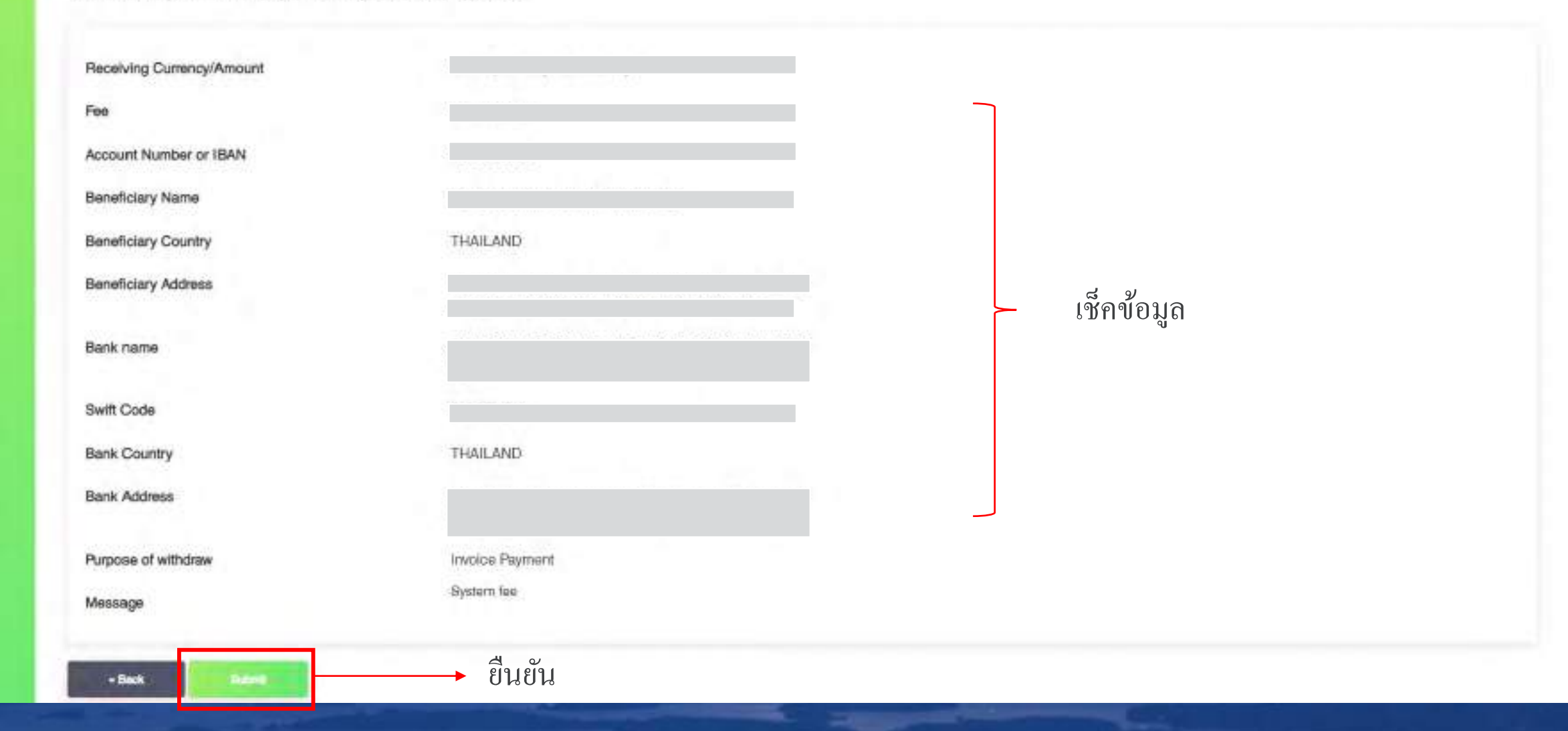

🗈 🙆 🛞 My Account 🎧 🙂

Night My Affiliate site

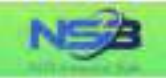

E Card

### Withdrawal Completed

Your request has been successfully submitted,

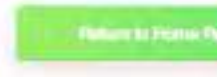

<u>เสร็จสิ้นการถอนเงิน</u>

NGA My Attiliate site

(8) My Account (1) ()

NSB

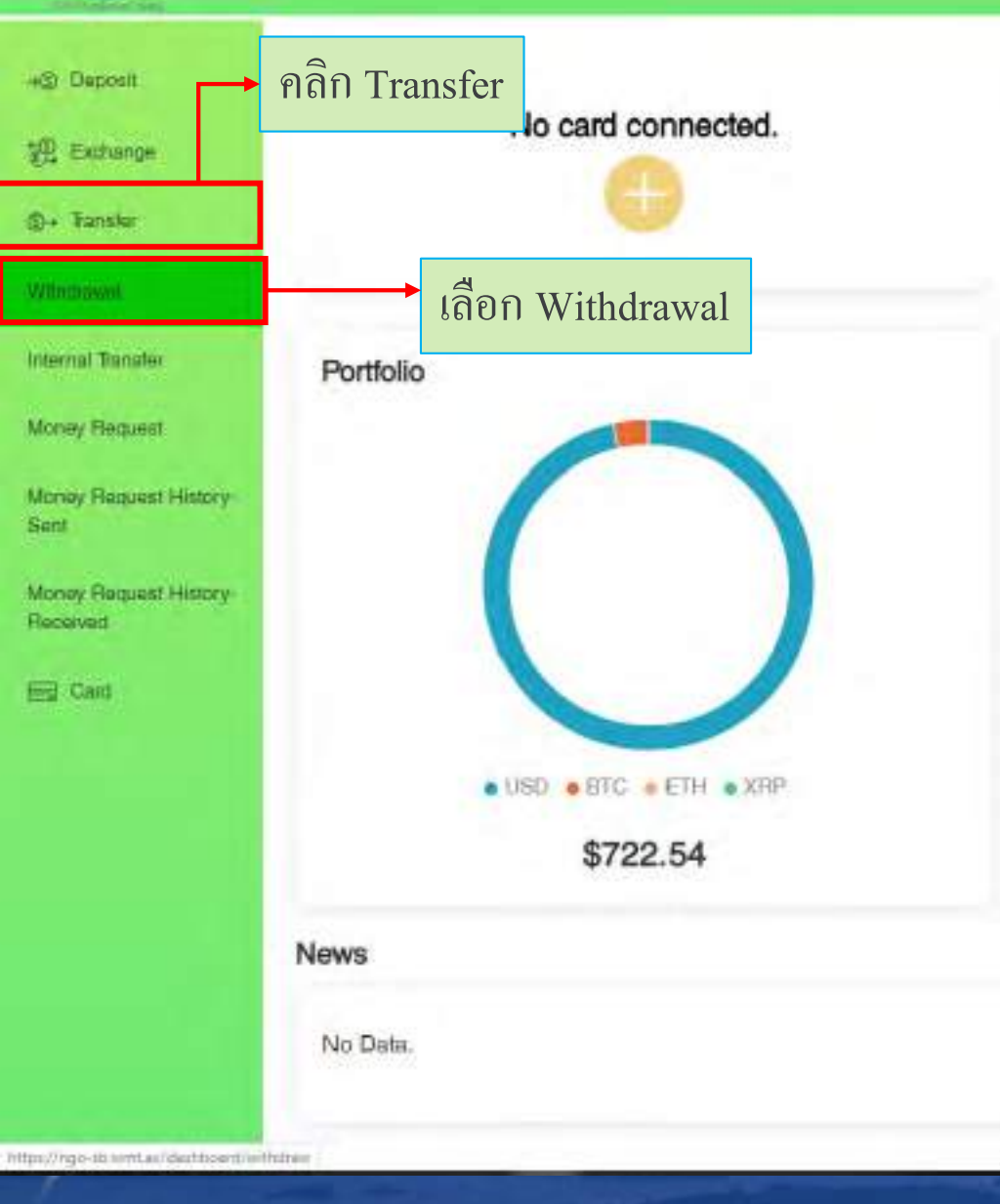

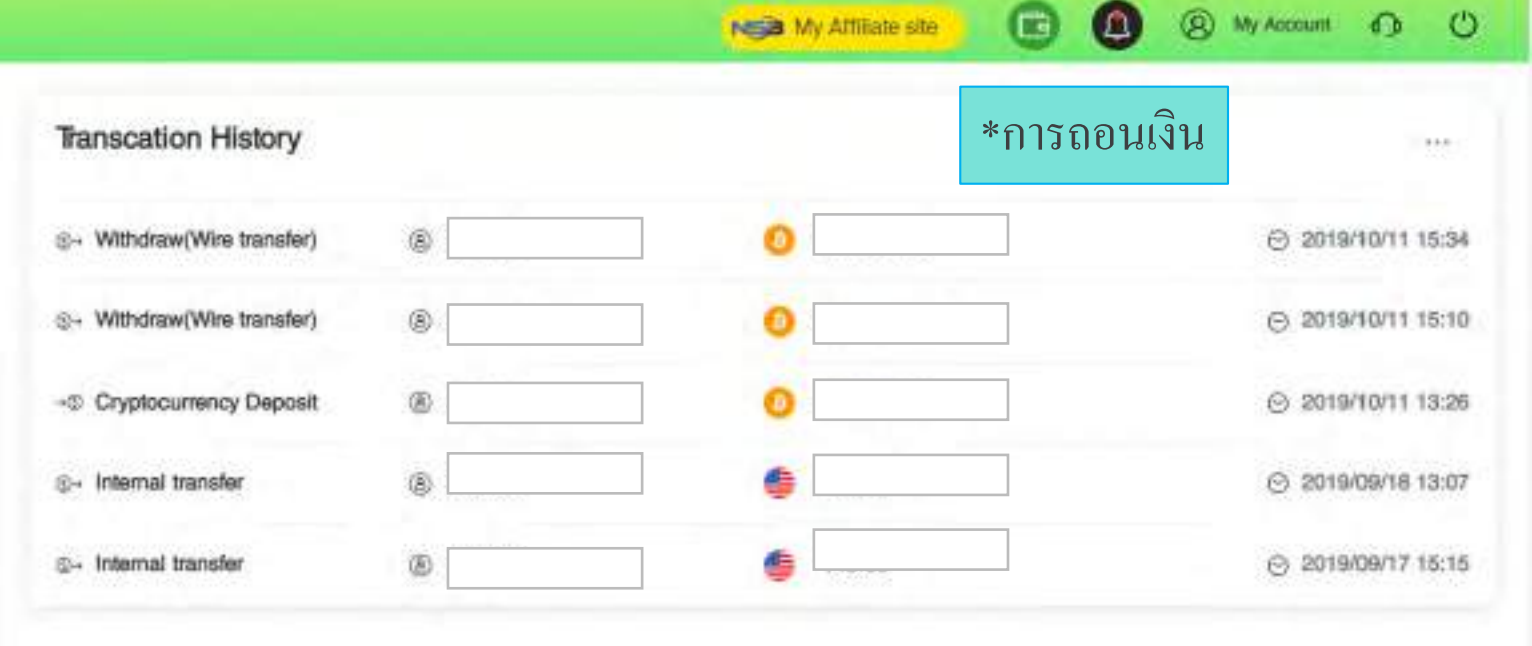

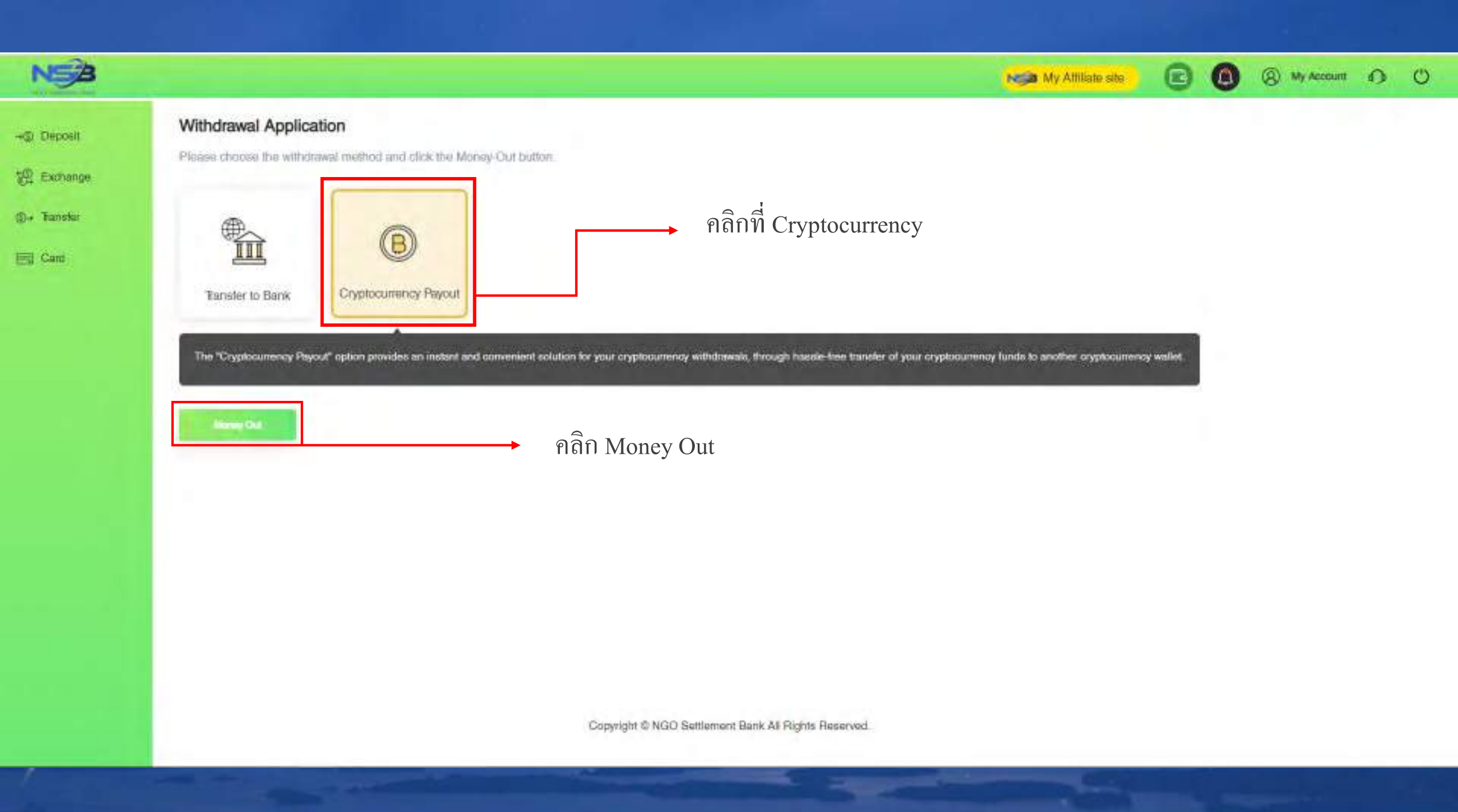

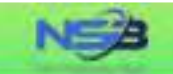

-IS Daposit

@+ Tanaler

Ed Card

#### Cryptocurrency Payout

"Your cryptocurrency payout application will be processed within 1-2 business days after your successful submision, but the real receiving time of your beneficiary account will depend on the blockchain processing time.

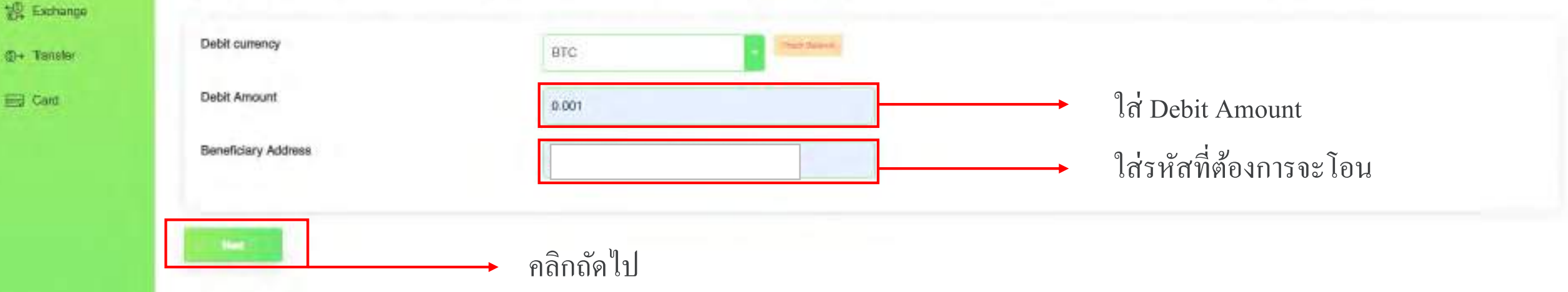

N My Attiliate site

(2) My Account (3) (3)

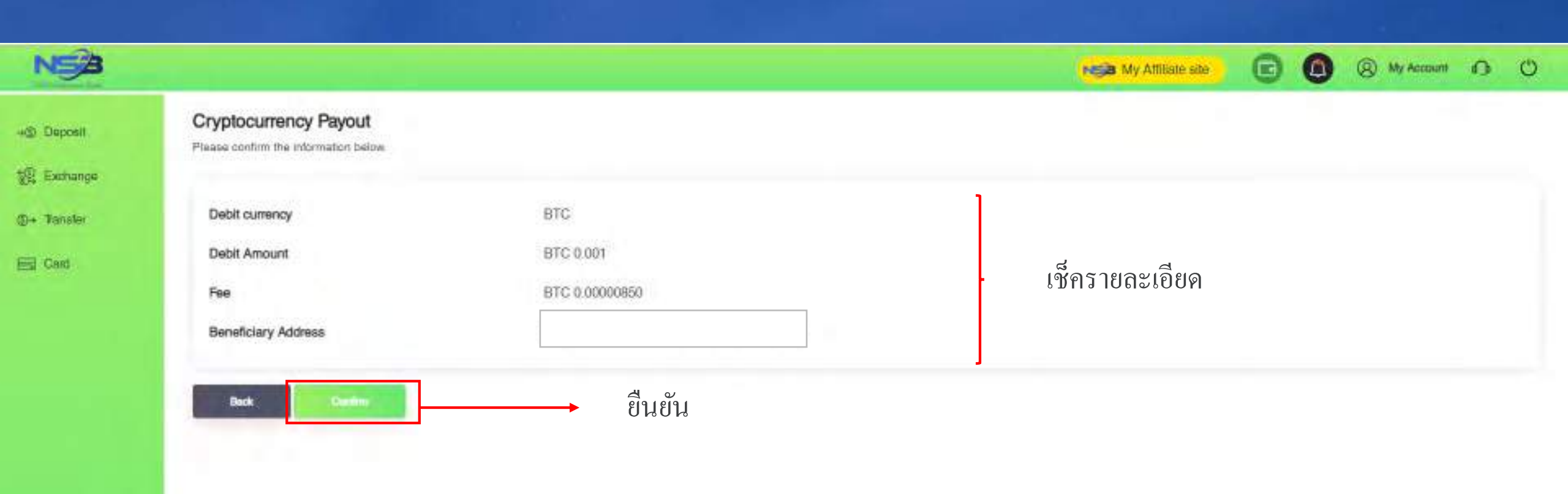

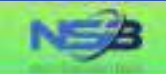

### +@ Deposit

😳 Exchange

()+ Transfar

E Card

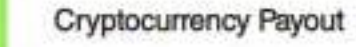

Cryptocurrency payout has been submitted. Receiving time will depend on cryptocurrency network and Blockchain

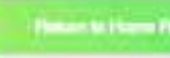

<u>เสร็จสิ้นทำรายการ โอนเงิน</u>

**G0** 

My Attiliate site

(8) My Account 1) (1)

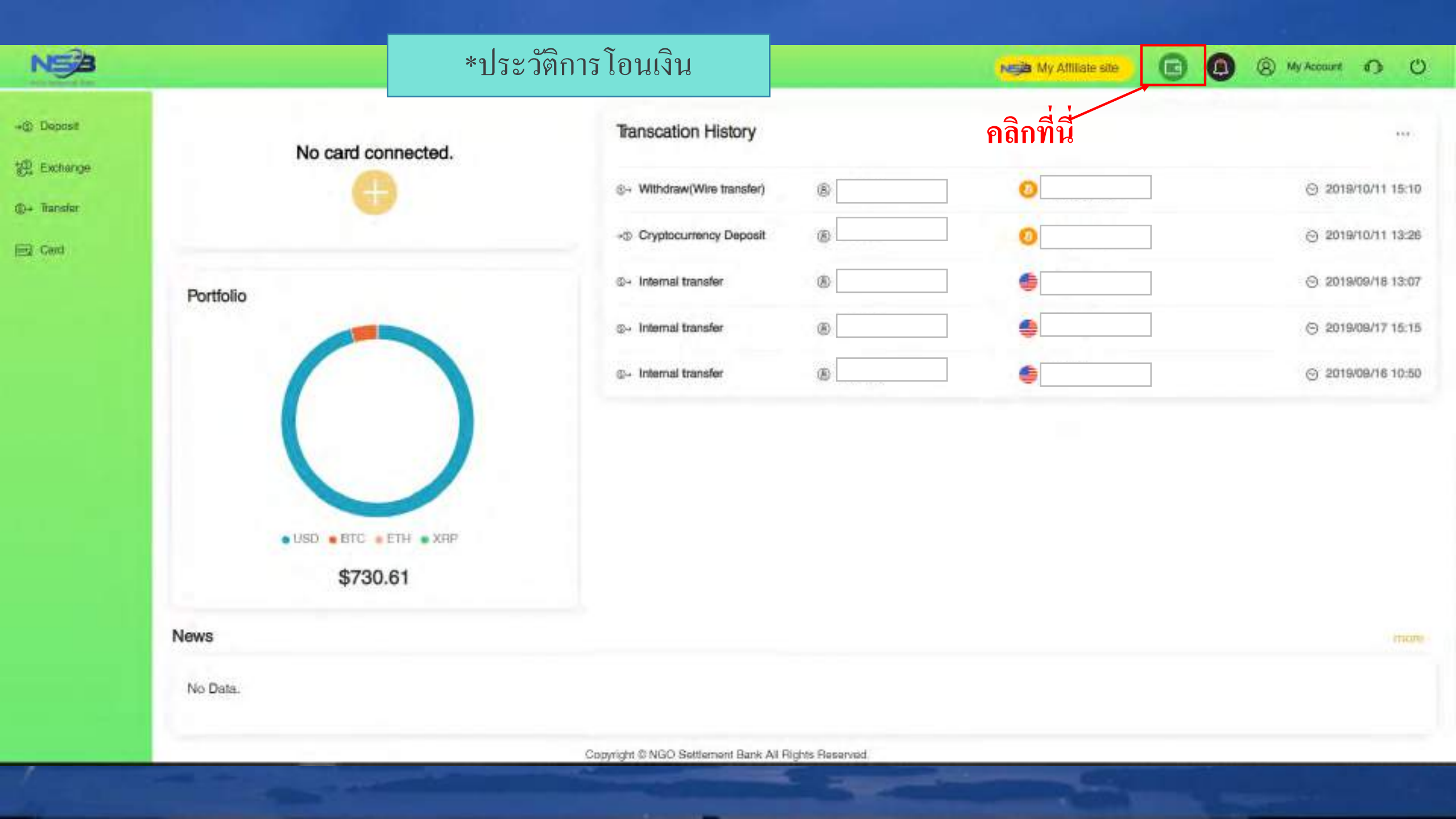

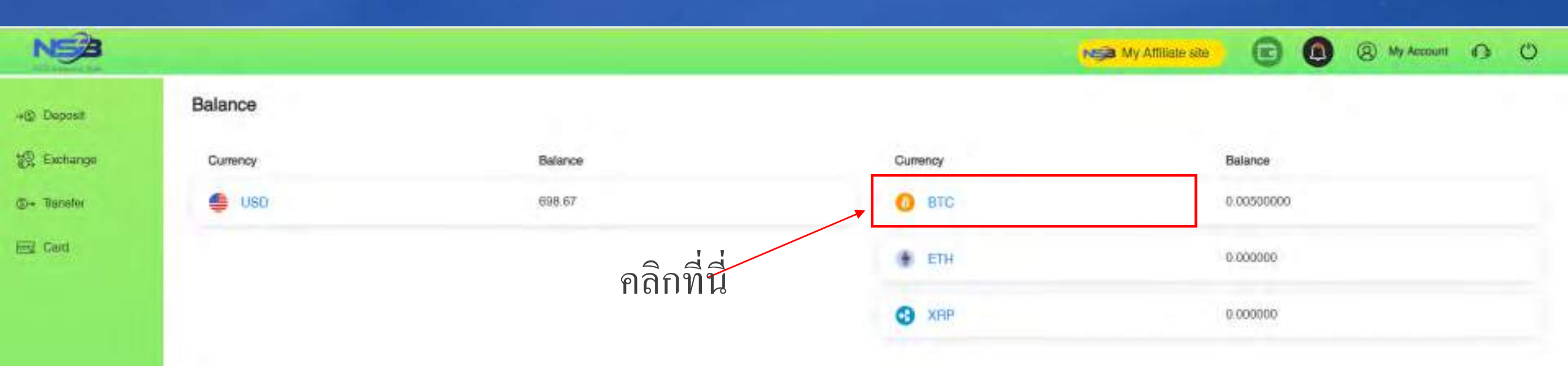

| NSB                       |                                           |                |                  |          | My Allitate site |     |                        | 0 0 |
|---------------------------|-------------------------------------------|----------------|------------------|----------|------------------|-----|------------------------|-----|
| @ Deposit                 | Transcation History                       | Period         |                  |          |                  |     |                        |     |
| 옷 Exchanga<br>)+ Transfer | O втс                                     | 2019-10-01     | 2019-10-11       |          |                  |     |                        |     |
| 료 Card                    | Tansaction Type<br>Cryptecurrency Deposit | Account Nomber | Account Name     | Money In | Money            | ou  | Fee<br>2712 0.00000000 |     |
|                           | Bubmission Date                           | Operation Date | Plat No          | Massage  | Statuo           |     | Balance                |     |
|                           | 2019/10/11                                | 2019/10/11     |                  |          | Acost            | 80. | B1C 0.005              |     |
|                           |                                           |                | Previous Balanco |          |                  | 870 | 0.00000000             |     |

# หลักจากคลิกที่ BTC เว็บไซต์จะ โชว์หน้า Transcation History

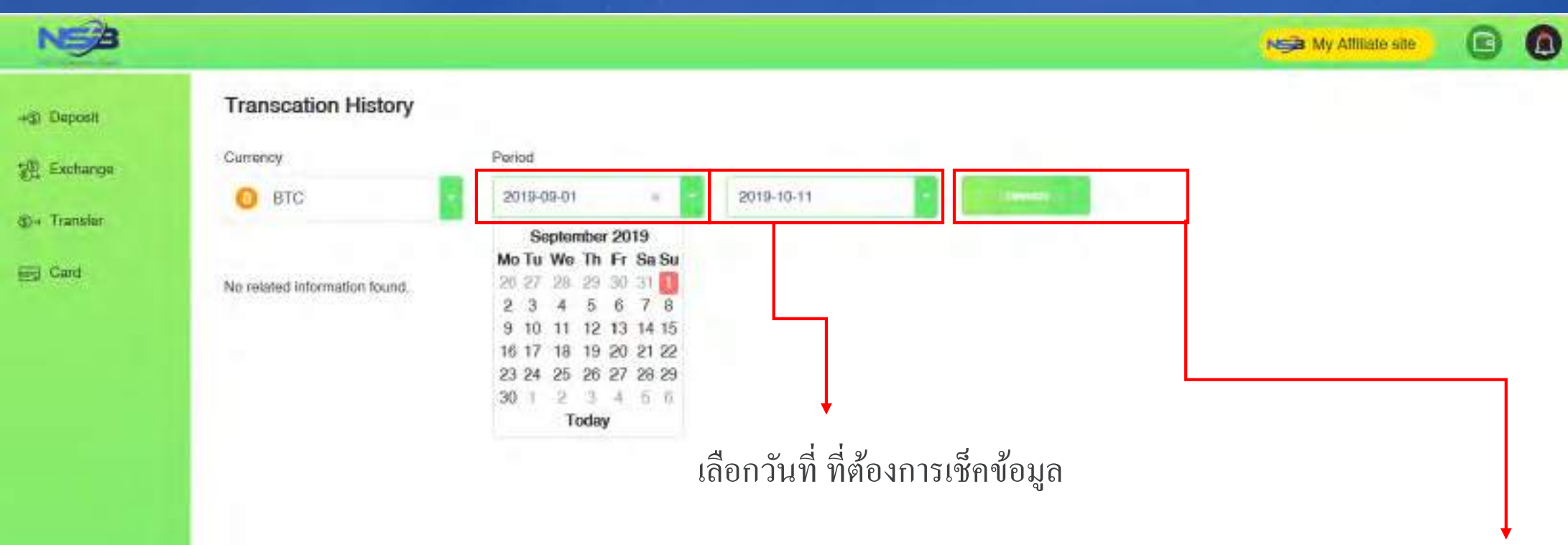

ค้นหา

(R My Account 1) ()

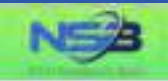

C (B) (B) My Account () ()

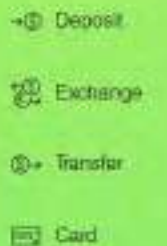

### Transcation History

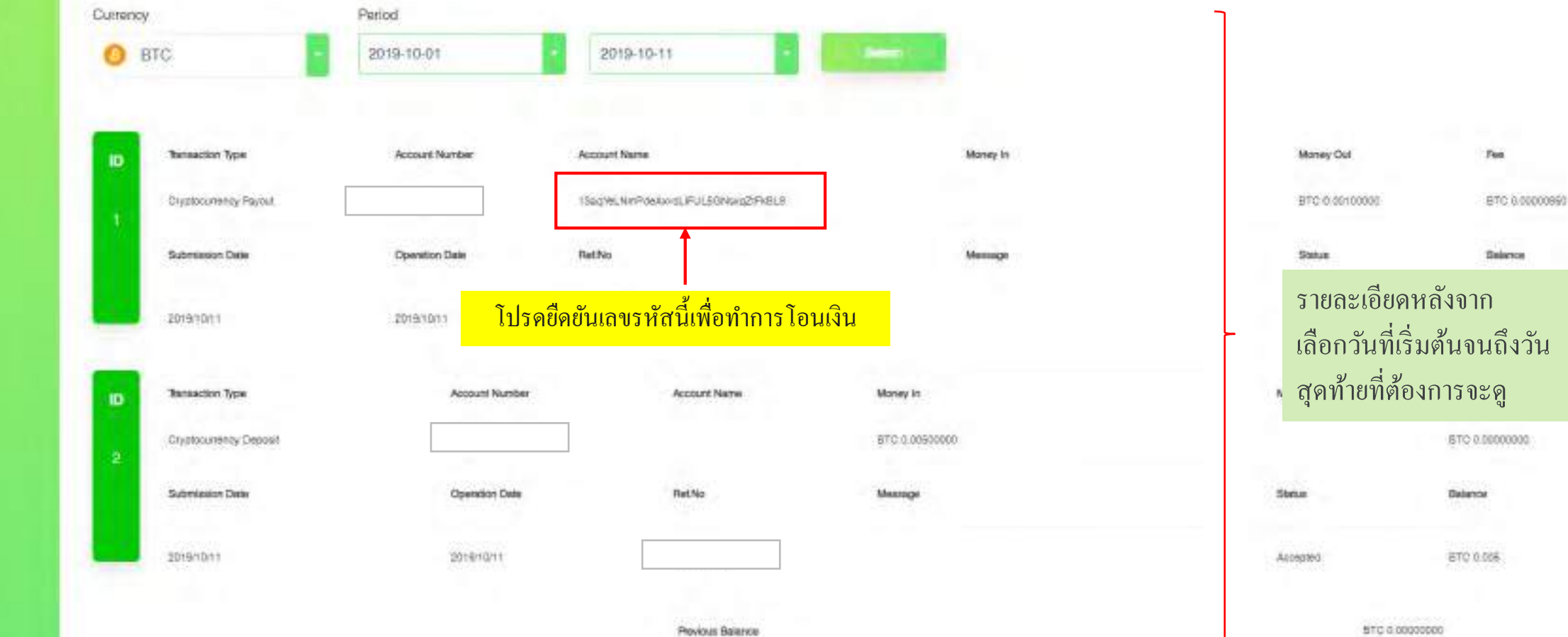

# **Contract us**

NGO Settlement Bank Customer support
URL : <u>https://www.ngo-sbank.com</u>
Email : <u>support@ngo-sbank.com</u>
\* Business hours: From Monday to Friday on weekdays
3:00 am-11: 00am (GMT ± 0)

\* Saturdays, Sundays, public holidays, Chinese New Year and New Year holidays